# tsds PEINS

# **PEIMS Fall Submission 1**

- PEIMS Responsibilities and Requirements
- Uploading PEIMS Data
- Promoting PEIMS Data
- Validating PEIMS Data
- Searching PEIMS Data
- Verifying PEIMS Reports
- Preparing/Finalizing PEIMS Data

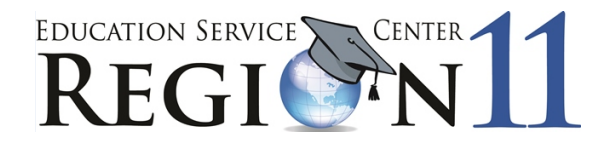

Education Service Center Region 11 1451 S. Cherry Lane White Settlement, Texas 76108

## **TSDS PEIMS Fall Submission 1**

### TSDS PEIMS – Submission Responsibilities & Requirements

The Texas Student Data System (TSDS) is a statewide system for collecting and reporting education data for Texas publicly funded schools.

### 2022-2023 PEIMS Fall Submission Timeline

| PEIMS Fall Submission (Sub 1)                                                |                    |
|------------------------------------------------------------------------------|--------------------|
| TSDS PEIMS ready to load data to eDM                                         | August 1, 2022     |
| PEIMS Fall submission ready for users to promote data                        | September 12, 2022 |
| Close of school-start window - Last Friday in September                      | September 30, 2022 |
| PEIMS Fall snapshot date                                                     | October 28, 2022   |
| TSDS PEIMS Fall ready for users to complete, approve, and accept submissions | October 31, 2022   |
| Requests to retire Unique IDs due at TEA for PEIMS Fall first submission     | December 2, 2022   |
| PEIMS Fall first submission due date for LEAs and ESCs                       | December 8, 2022   |
| Requests to retire Unique IDs due at TEA for PEIMS Fall resubmission         | January 13, 2023   |
| PEIMS Fall resubmission due date for LEAs and ESCs                           | January 19, 2023   |
| PEIMS Fall data available to customers                                       | February 16, 2023  |

### TSDS TWEDS – Texas Education Data Standards

The data submitted through TSDS must be in XML format as defined in TEDS (Texas Education Data Standards). The TEDS is located on the TSDS website.

http://www.texasstudentdatasystem.org/TSDS/TEDS/TEDS\_Latest\_Release/

| TEDS 2022-2023                                     | Released  |
|----------------------------------------------------|-----------|
| TSDS TEDS Change Logs                              | 9/15/2022 |
| 2022-2023 Texas Education Data Standards via TWEDS | 9/15/2022 |

According to TEDS the LEAs (Local Education Agencies) are responsible for:

- Submitting current, complete, and accurate data for all XML files required for each submission
- Validating and editing data according to the business rules and validations
- Correcting all errors during the validation process
- Delivering "fatal-free" corrected PEIMS data on or before any due dates set by the ESC or TEA.

### **TSDS TWEDS – eDM Dictionaries and Guides**

TEDS provides error dictionaries to assist in translating and troubleshooting errors in File Manager and Batch Manager as well as guides for deleting/reloading data. There is also a guide that cross-references validation rules with the associated elements and interchanges.

| eDM                                           | Released   |
|-----------------------------------------------|------------|
| eDM Error Dictionary (XLS)                    | 10/10/2018 |
| eDM Error Dictionary - Batch Manager (PDF)    | 10/10/2018 |
| eDM Error Dictionary - Duplicates (PDF)       | 10/15/2018 |
| eDM Error Dictionary - File Manager (PDF)     | 10/10/2018 |
| eDM Error Dictionary - Reference Guide (PDF)  | 10/10/2018 |
| Delete Utility Reload Guide (PDF)             | 09/22/2020 |
| Field Validation Rule Interchange Guide (PDF) | 10/10/2018 |

### TSDS – PEIMS Access and User Roles

The TSDS PEIMS application is only available to authorized ESC, district, and campus staff. A TEAL logon is required as well as access to the Texas Student Data System Portal. Different roles can be assigned to the user based on the access required. There are seven different roles in the PEIMS application, each with a different level of access.

- ODS Data Loader (ESC/LEA) This role allows the user to upload PEIMS Interchanges to TSDS.
- PEIMS Campus Submitter (Campus) This role allows the user to promote loaded data, validate (prepare) data, search all PEIMS data, and <u>view PEIMS reports for a</u> <u>specific campus.</u>
- **PEIMS Data Submitter (LEA)** This role allows the user to promote loaded data, validate (prepare) data, search all PEIMS data, and view PEIMS reports at the district level.
- **PEIMS Data Completer (LEA)** This role allows the user to promote loaded data, validate (prepare) data, complete (finalize) data, search all PEIMS data, and view reports at the district level.
- **PEIMS Data Approver (LEA Superintendent)** This role allows the Superintendent to approve the PEIMS data submission and apply for an extension if necessary.
- **PEIMS Data Accepter (ESC)** This role allows the user at the ESC to view and run reports, accept, or reject the PEIMS data submission.

### **Downloading Validation Tool**

TEA provides a **Validation Tool** to validate the format and naming conventions for the PEIMS interchanges. The Validation Tool is in **TEAL > Texas Student Data System Portal > Utilities** for downloading.

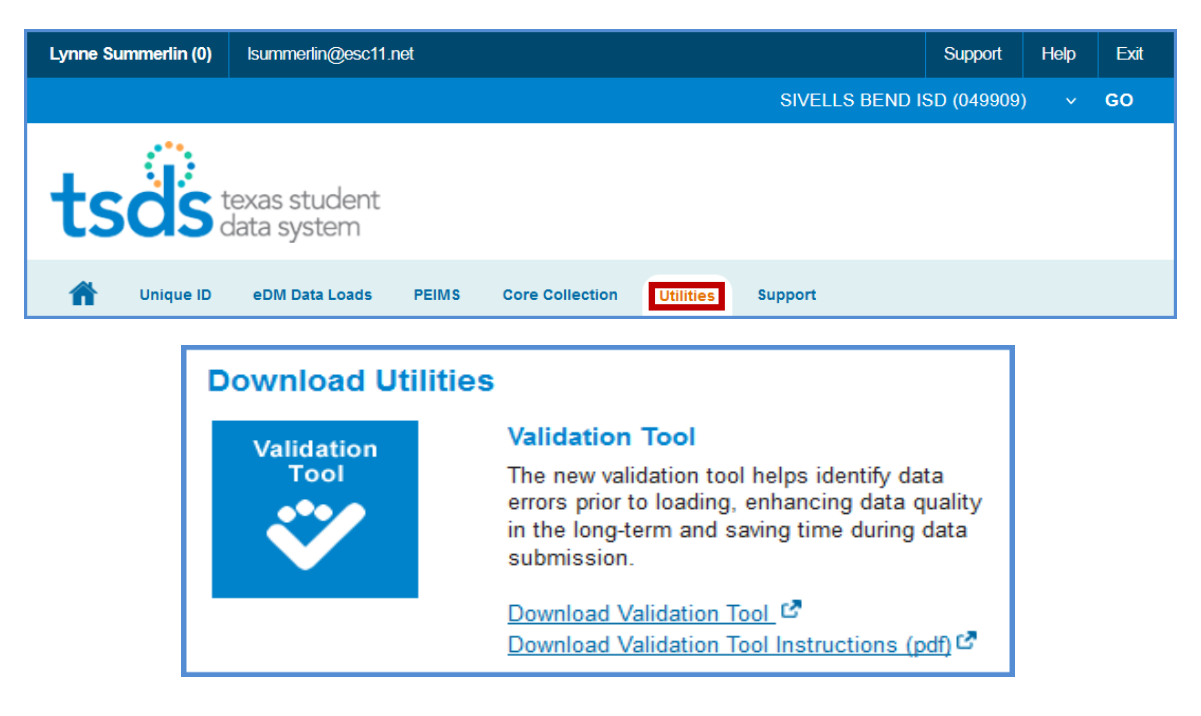

- Click **Download Validation Tool** to download the tool.
- Click <u>Download Validation Tool Instructions (pdf)</u> to download a copy of the installation instructions.

**Note:** If you have previously installed the Validation Tool, the **Check for Updates** option in it does not update to the most current version. You must download and install the Validation Tool again.

### Validating PEIMS Interchanges – Validation Tool

Once the Validation Tool has been downloaded and installed click on the validation tool icon to open the tool.

| 🤡 Validation Tool                      | - | Х |
|----------------------------------------|---|---|
| File Help                              |   |   |
| Conversion Tool                        |   |   |
| Validation Tool                        |   |   |
| Least CSOS data system Validation Tool |   |   |

• Select File > Validation Tool. The Validation Tool opens in a separate window.

|          |                                                               |                                                        |            | - 0           |
|----------|---------------------------------------------------------------|--------------------------------------------------------|------------|---------------|
| ts       | CS texas student<br>data system                               | Valio                                                  | latio      | n Tool        |
| Select   | Files to Validate                                             |                                                        |            |               |
| School Y | ear: 2022-2023  Collection: PEIMS Fail  Brows                 | se: 🔁                                                  |            |               |
| DTU Fold | ler:                                                          | Send Validated Files to DTU                            |            |               |
| Selecte  | ed Files                                                      | ,                                                      |            |               |
| # 1      | Name ‡                                                        | Path 1                                                 | Size 🛟     | Status 🛟      |
| 1        | 049909_000_2023FALL1_202210120852_InterchangeEducationOrga    | C:\Users\Isummerlin\OneDrive - ESC Region 11\TSDS Fall | . 17.2 KB  | Not Processed |
| 2        | 049909_000_2023FALL1_202210120852_InterchangeFinanceExtensi   | C:\Users\Isummerlin\OneDrive - ESC Region 11\TSDS Fall | . 240 B    | Not Processed |
| 3        | 049909_000_2023FALL1_202210120852_InterchangeSSAOrganizatio   | C:\Users\Isummerlin\OneDrive - ESC Region 11\TSDS Fall | . 1.5 KB   | Not Processed |
| 4        | 049909_000_2023FALL1_202210120852_InterchangeStaffAssociation | C:\Users\Isummerlin\OneDrive - ESC Region 11\TSDS Fall | . 117.4 KB | Not Processed |
| 5        | 049909_000_2023FALL1_202210120852_InterchangeStudentEnrolIm   | C:\Users\Isummerlin\OneDrive - ESC Region 11\TSDS Fall | . 50.6 KB  | Not Processed |
| 6        | 049909_000_2023FALL1_202210120852_InterchangeStudentExtensi   | C:\Users\Isummerlin\OneDrive - ESC Region 11\TSDS Fall | . 184.1 KB | Not Processed |
| 7        | 049909_000_2023FALL1_202210120852_InterchangeStudentProgra    | C:\Users\Isummerlin\OneDrive - ESC Region 11\TSDS Fall | . 131.8 KB | Not Processed |

- Select the School Year 2022-2023.
- Select the Collection.
- Click the folder icon to browse for and select the PEIMS files (files must be unzipped).
- Click **Process Files**. The results of the validation are reported in the status field.
- If you have files that Fail, you can click on the file name and click the Details button.

| School Year:       2022-2023       Collection:       PEIMS Fail       Browse:       Image: Collection:       Collection:                                                                                                    |        | اد                                                            |                                                          |          | - 🗆      |
|----------------------------------------------------------------------------------------------------|--------|---------------------------------------------------------------|----------------------------------------------------------|----------|----------|
| Select Files to Validate         School Year:       2022.2023       Collection:       PEIMS Fail       Browse:       Image: Collection:       Image: Collection:       Image: Collectio:       Image: Collection:       Image: Collect                                                                                                    | ts     | texas student<br>data system                                  | Valic                                                    | latio    | n Tool   |
| Select Files to Validate         School Year:       2022-2023       Collection:       PEIMS Fail       Browse:       Image: Collection:       Image: Collection:                                                                                                    |        |                                                               |                                                          |          |          |
| School Year:       2022-2021       Collection:       PEIMS Fail       Browse:       Image: Collection:         DTU Folder:       Image: Collection:       Image: Collection:       Imag                                                                                                    | Selec  | Files to Validate                                             |                                                          |          |          |
| DTU Folder:       Send Valdated Files to DTU         Selected Files       Image: Send Valdated Files to DTU         # 1 Name       1 Path       1 Size       1 Status         1 049909_000_2023FALL1_202210120852_InterchangeEducationOrga       C:\Users\summerlin\OneDrive - ESC Region 11\TSDS Fall 17.2 KB       Failed         2 049909_000_2023FALL1_202210120852_InterchangeEinanceExtensi       C:\Users\summerlin\OneDrive - ESC Region 11\TSDS Fall 17.2 KB       Failed         3 049909_000_2023FALL1_202210120852_InterchangeSA0rganization       C:\Users\summerlin\OneDrive - ESC Region 11\TSDS Fall 15 KB       Passed         4 049909_000_2023FALL1_202210120852_InterchangeStaffAssociation       C:\Users\summerlin\OneDrive - ESC Region 11\TSDS Fall 17.4 KB       Passed         5 049909_000_2023FALL1_202210120852_InterchangeStaffAssociation       C:\Users\summerlin\OneDrive - ESC Region 11\TSDS Fall 17.4 KB       Passed         5 049909_000_2023FALL1_202210120852_InterchangeStaffAssociation       C:\Users\summerlin\OneDrive - ESC Region 11\TSDS Fall 17.4 KB       Passed         5 049909_000_2023FALL1_202210120852_InterchangeStaffAssociation       C:\Users\summerlin\OneDrive - ESC Region 11\TSDS Fall 17.4 KB       Passed         6 049909_000_2023FALL1_202210120852_InterchangeStaffAssociation       C:\Users\summerlin\OneDrive - ESC Region 11\TSDS Fall 50.6 KB       Passed         6 049909_000_2023FALL1_202210120852_InterchangeStaffAssociation       C:\Users\summerlin\OneDrive - ESC                                                                                                    | School | ear: 2022-2023 V Collection: PEIMS Fail V Brow                | wse:                                                     |          |          |
| #         Name         Path         Size         Status           1         049909_000_2023FALL1_202210120852_InterchangeEducationOrga         C:\Users\\summerlin\OneDrive - ESC Region 11\\TSDS Fall 17.2 KB         Failed           2         049909_000_2023FALL1_202210120852_InterchangeEinaceExtensi         C:\Users\\summerlin\OneDrive - ESC Region 11\\TSDS Fall 17.2 KB         Failed           3         049909_000_2023FALL1_202210120852_InterchangeEsAdrganizatio         C:\Users\\summerlin\OneDrive - ESC Region 11\\TSDS Fall 15 KB         Passed           4         049909_000_2023FALL1_202210120852_InterchangeStaffAssociation         C:\Users\\summerlin\OneDrive - ESC Region 11\\TSDS Fall 15 KB         Passed           5         049909_000_2023FALL1_202210120852_InterchangeStaffAssociation         C:\Users\\summerlin\OneDrive - ESC Region 11\\TSDS Fall 117.4 KB         Passed           5         049909_000_2023FALL1_202210120852_InterchangeStaffAssociation         C:\Users\\summerlin\OneDrive - ESC Region 11\\TSDS Fall 10.6 KB         Passed                                                                                                    | DTU Fo | Jer:                                                          | Send Validated Files to DTU                              |          |          |
| #       1       Name       I       Path       I       Size       I       Status         1       049909_000_2023FALL1_202210120852_InterchangeEducationOrga       C:\Users\\summerfin\OneDrive - ESC Region 11\\TSDS Fall 17.2 KB       Failed         2       049909_000_2023FALL1_202210120852_InterchangeFinanceExtensi       C:\Users\\summerfin\OneDrive - ESC Region 11\\TSDS Fall 17.2 KB       Failed         3       049909_000_2023FALL1_202210120852_InterchangeFinanceExtensi       C:\Users\\summerfin\OneDrive - ESC Region 11\\TSDS Fall 15 KB       Passed         4       049909_000_2023FALL1_202210120852_InterchangeStaffAssociation       C:\Users\\summerfin\OneDrive - ESC Region 11\\TSDS Fall 15 KB       Passed         5       049909_000_2023FALL1_202210120852_InterchangeStaffAssociation       C:\Users\\summerfin\OneDrive - ESC Region 11\\TSDS Fall 117.4 KB       Passed         5       049909_000_2023FALL1_202210120852_InterchangeStudentEnrollm       C:\Users\\summerfin\OneDrive - ESC Region 11\\TSDS Fall 10.6 KB       Passed         5       049909_000_2023FALL1_202210120852_InterchangeStudentEnrollm       C:\Users\\summerfin\OneDrive - ESC Region 11\\TSDS Fall 10.6 KB       Passed                                                                                                    | Select | ed Files                                                      |                                                          |          |          |
| 1       049909_000_2023FALL1_202210120852_InterchangeEducationOrga       C:\Users\\\\\\\\\\\\\\\\\\\\\\\\\\\\\\\\\\                                                                                                    | #      | Name                                                          | 1 Path 1                                                 | Size 1   | Status 1 |
| 2       049909_000_2023FALL1_202210120852_InterchangeFinanceExtensi       C:\Users\\\\\\\\\\\\\\\\\\\\\\\\\\\\\\\\\\                                                                                                    | 1      | 049909_000_2023FALL1_202210120852_InterchangeEducationOrga.   | C:\Users\Isummerlin\OneDrive - ESC Region 11\TSDS Fall   | 17.2 KB  | Failed   |
| 3       049909_000_2023FALL1_202210120852_InterchangeSSAOrganizatio       C:\Users\\\\\\\\\\\\\\\\\\\\\\\\\\\\\\\\\\                                                                                                    | 2      | 049909_000_2023FALL1_202210120852_InterchangeFinanceExtensi   | C:\Users\Isummerlin\OneDrive - ESC Region 11\TSDS Fall   |          | Failed   |
| 049909_000_2023FALL1_202210120852_InterchangeStaffAssociation     C:\Users\\summerlin\OneDrive - ESC Region 11\TSDS Fall 117.4 KB Passed     049909_000_2023FALL1_202210120852_InterchangeStudentEnrollm     C:\Users\\summerlin\OneDrive - ESC Region 11\TSDS Fall 50.6 KB Passed     049909_000_2023FALL1_202210120852_InterchangeStudentEnrollm     C:\Users\\summerlin\OneDrive - ESC Region 11\TSDS Fall 50.6 KB Passed     049909_000_2023FALL1_202210120852_InterchangeStudentEnrollm     C:\Users\\summerlin\OneDrive - ESC Region 11\TSDS Fall 50.6 KB Passed     Output: Distribution 11 (Distribution 11 (Distribut | 3      | 049909_000_2023FALL1_202210120852_InterchangeSSAOrganizatio   | C:\Users\Isummerlin\OneDrive - ESC Region 11\TSDS Fall   | 1.5 KB   | Passed   |
| 5 049909_000_2023FALL1_202210120852_InterchangeStudentEnrollm C:USersVsummerlin\OneDrive - ESC Region 11\TSDS Fall 50.6 KB Passed                                                                                                    | 4      | 049909_000_2023FALL1_202210120852_InterchangeStaffAssociation | n C:\Users\Isummerlin\OneDrive - ESC Region 11\TSDS Fall | 117.4 KB | Passed   |
| A 040000_000_2022AU_4_2022AU_4_2022AU_4_20052_ InterchangeStudentExtensiC/Uperchangestin/OperCrive_ECC Decise 14/175DS Foll40/41//D                                                                                                    | 5      | 049909_000_2023FALL1_202210120852_InterchangeStudentEnrollm   | C:\Users\Isummerlin\OneDrive - ESC Region 11\TSDS Fall   |          | Passed   |
| 0 049909_000_2023FALL I_2022 10120032_INTEGNINGSTUDENTEXTENSI. C.OSETSTUDENTEDINE - ESC REGION THT SDS Pail 104.1 RD Passed                                                                                                    | 6      | 049909_000_2023FALL1_202210120852_InterchangeStudentExtensi.  | C:\Users\Isummerlin\OneDrive - ESC Region 11\TSDS Fall   | 184.1 KB | Passed   |
| 7 049909_000_2023FALL1_202210120852_InterchangeStudentProgra C:\Users\\summerlin\OneDrive - ESC Region 11\TSDS Fall 131.8 KB Passed                                                                                                    | 7      | 049909_000_2023FALL1_202210120852_InterchangeStudentProgra    | C:\Users\Isummerlin\OneDrive - ESC Region 11\TSDS Fall   | 131.8 KB | Passed   |

| 9 |                       |                                |                       |                           |                    | - 0               | $\times$ |
|---|-----------------------|--------------------------------|-----------------------|---------------------------|--------------------|-------------------|----------|
|   | tsd                   | S texas student<br>data system |                       | Vali                      | idation            | Tool              |          |
|   |                       |                                |                       |                           |                    |                   |          |
|   | Detail Er             | rors                           |                       |                           |                    |                   |          |
|   | A Job Fail<br>Stopped | led<br>1 at 1 error(s).        |                       |                           |                    |                   |          |
|   | File Name:            | 049909_000_2023FALL1_2022101   | 120852_Interchang     | eEducationOrganizationE   | xtension.xml       |                   |          |
|   | Organization:         | 049909                         | School Year:          | 2022-2023                 | Collection Period: | PEIMS Fall        |          |
|   | Start Time:           | 10-12-2022 08:56:28 AM CDT     | Error Count:          | 1                         | Processing Time:   | 0.124sec          |          |
|   | Error Type:           |                                |                       |                           |                    |                   |          |
|   | Errors                |                                |                       |                           |                    |                   |          |
|   | Line                  | Error Message                  |                       |                           | Error Type         | 1                 |          |
|   | 16                    | cvc-enumeration-valid: \       | /alue " is not facet- | valid with respect to enu | Fatal              |                   |          |
|   |                       |                                |                       |                           |                    |                   |          |
|   |                       |                                |                       |                           |                    |                   |          |
|   |                       |                                |                       |                           |                    |                   |          |
|   |                       |                                |                       |                           |                    |                   |          |
|   |                       |                                |                       |                           |                    |                   |          |
|   |                       |                                |                       | Print All E               | rrors Exp          | ort All Errors    |          |
|   |                       |                                |                       |                           |                    | tsds<br>Open TSDS |          |

- The Detail Errors page appears, errors can be viewed on the screen by selecting Error Type (All, Fatal, Warning, or Special Warning).
- Errors may also be printed by selecting **Print All Errors** or saved in Excel format by selecting **Export All Errors**.

| AutoSave 💽 🖫 🏷 🤆 🕫                                                                                                    | CVT Ed Org Errors 🗸                                                                                                    | ✓ Search (Alt+Q)                      |                                                        | Lynne Summerlin 🥤                                                              |  |  |  |
|----------------------------------------------------------------------------------------------------|----------------------------------------------------------------------------------------------------|---------------------------------------|--------------------------------------------------------|--------------------------------------------------------------------------------|--|--|--|
| File     Home     insert     Page Layout     Formulas       Paste     Opport     Calabi     → 11 → A <sup>+</sup> Paste     Format Painter     B     I     I     > I     > A <sup>+</sup> Opport     Format Painter     B     I     I     > I     > A <sup>+</sup> 11     → I     > ×     A <sup>+</sup> | Data     Review     View     Help     Acrobat       A'     Ξ     Ξ     B' v     80 Wrap Text       v     Ξ     Ξ     Ξ     B' Merge & Center v       5     Alignment     5 | General -<br>\$ ~ % 9 % 7<br>Number 5 | Bad Good V<br>Calculation Check Cell V<br>Styles Cells | ∑ AutoSum × Av<br>ZV ↓<br>Fill × Sort & Find &<br>Filter × Select ×<br>Editing |  |  |  |
|                                                                                                    |                                                                                                    |                                       |                                                        |                                                                                |  |  |  |
| A                                                                                                    |                                                                                                    | В                                     |                                                        | с                                                                              |  |  |  |
| 1 Line Stror Message<br>2 15 v-enumeration-valid: Value " is not facet-valid with respect to enumeration '[01, 02, 03, 04, 05, 06, 07]'. It must be a value from the enumeration.cvc-type.3.1.3: The value " of element 'TX-CampusEnrollmentType' is not valid.                                          |                                                                                                    |                                       |                                                        |                                                                                |  |  |  |
| 3                                                                                                    |                                                                                                    |                                       |                                                        |                                                                                |  |  |  |

| 0499 | 909_000_20                                                                                                    | 123FALL1_202210120852_InterchangeEducationOrganizationExtension xml 🔀                                                                                        |
|------|----------------------------------------------------------------------------------------------------|----------------------------------------------------------------------------------------------------|
| 1    | - xm</td <td>l version="1.0" encoding="UTF-8"?&gt;<interchangeeducationorganization td="" xmlns="http://www.tea.state.tx.us/tsds" ٨<=""></interchangeeducationorganization></td> | l version="1.0" encoding="UTF-8"?> <interchangeeducationorganization td="" xmlns="http://www.tea.state.tx.us/tsds" ٨<=""></interchangeeducationorganization> |
| 2    | ¢.                                                                                                    | <localeducationagency id="LEA_1"></localeducationagency>                                                                                                    |
| 3    |                                                                                                    | <stateorganizationid>049909</stateorganizationid>                                                                                                    |
| 4    |                                                                                                    | <tx-armedservicesvocaptbatteryindicator>00</tx-armedservicesvocaptbatteryindicator>                                                                          |
| 5    | Ē                                                                                                    | <tx-giftedtalentedprograms></tx-giftedtalentedprograms>                                                                                                    |
| 6    |                                                                                                    | <tx-giftedtalentedprogramcode>01</tx-giftedtalentedprogramcode>                                                                                              |
| 7    | -                                                                                                    |                                                                                                    |
| 8    | -                                                                                                    |                                                                                                    |
| 9    | Ę                                                                                                    | <school id="SCH_1"></school>                                                                                                    |
| 10   |                                                                                                    | <stateorganizationid>049909101</stateorganizationid>                                                                                                    |
| 11   | Ę                                                                                                    | <localeducationagencyreference></localeducationagencyreference>                                                                                              |
| 12   | Ę                                                                                                    | <educationalorgidentity></educationalorgidentity>                                                                                                    |
| 13   |                                                                                                    | <stateorganizationid>049909</stateorganizationid>                                                                                                    |
| 14   | -                                                                                                    |                                                                                                    |
| 15   | -                                                                                                    |                                                                                                    |
| 16   |                                                                                                    | <tx-campusenrollmenttype> </tx-campusenrollmenttype>                                                                                                    |
| 17   |                                                                                                    | <tx-nslptypecode>U1</tx-nslptypecode>                                                                                                    |
| 18   | -                                                                                                    |                                                                                                    |

• Files can be manually loaded in TSDS by clicking on the **Open TSDS** button. This will take you to the TEAL login screen.

**Note:** Failed files will not load in TSDS. Files with errors will load, but errors will need to be corrected prior to finalizing the PEIMS Submission.

### Uploading PEIMS files – TSDS PEIMS Data Upload

The TSDS portal is the way to access any of the TSDS applications or utilities to which users have access. The tabs that appear on the portal depend upon the access that t been granted in TEAL.

The eDM Data Loads tool allows users to load data from their local systems to TSDS.

- Once logged into TEAL and select Texas Student Data System Portal.
- On the Home screen select Manage Data Loads.

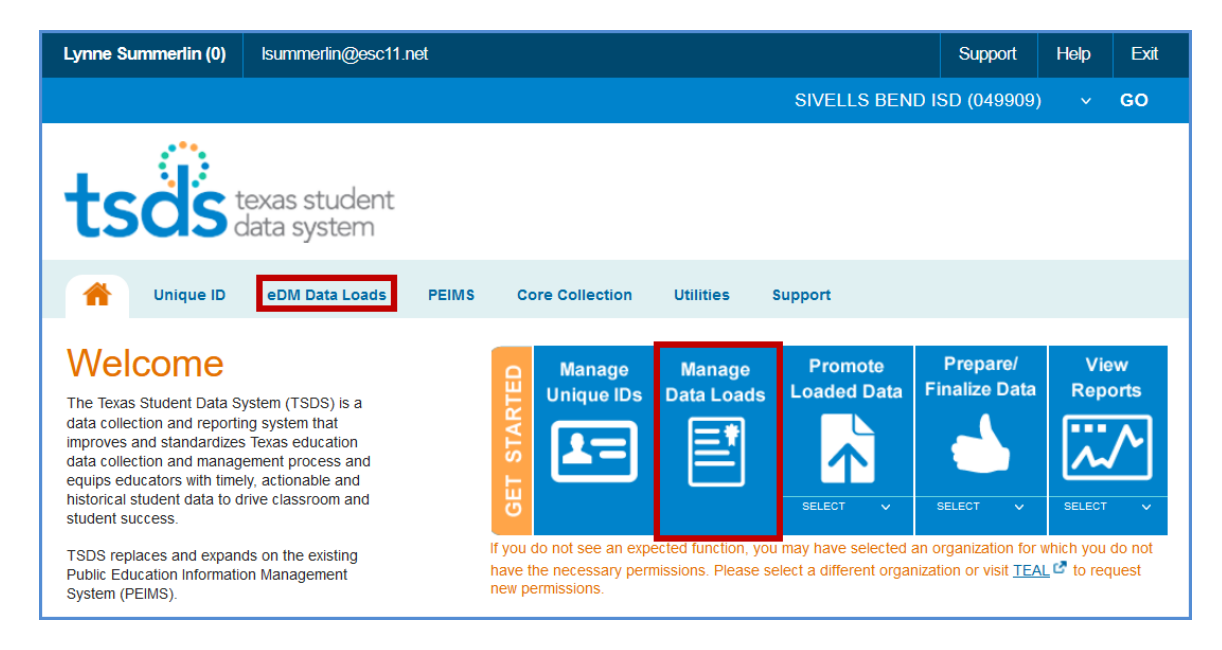

### • Under Interchange Menu, select Interchange Upload.

|                                   |                  |                        |                                                                         | DTU Package   Support   Help   Exit |
|-----------------------------------|------------------|------------------------|-------------------------------------------------------------------------|-------------------------------------|
| tsös texas student<br>data system |                  |                        |                                                                         | eDM Data Loads                      |
|                                   |                  |                        |                                                                         | Welcome, lynne.summerlin [Logout]   |
| Menu                              | System Messages  | em Messages            |                                                                         |                                     |
| Home                              | Date             | Subject                | Message                                                                 |                                     |
| File Manager                      |                  | No messages available. |                                                                         |                                     |
| Batch Manager                     |                  |                        |                                                                         |                                     |
| Delete Utility                    | Open Collections |                        |                                                                         |                                     |
| Interchange Menu                  | Collection       |                        | Description                                                             |                                     |
| Interchange Upload                | 2020 SUMR2       |                        | PEIMS Summer 2nd Submission Collection for school year 2019-2020        |                                     |
| External Links                    | 2021 EXYR3       |                        | PEIMS Extended Year 3rd Submission Collection for school year 2020-2021 |                                     |
| Texas Student Data                | 2021 FALL3       |                        | PEIMS Fall 3rd Submission Collection for school year 2020-2021          |                                     |
| System                            | 2021 MDYR3       |                        | PEIMS MidYear 3rd Submission Collection for school year 2020-2021       |                                     |
| Texas Education                   | 2021 SUMR3       |                        | PEIMS Summer 3rd Submission Collection for school year 2020-2021        |                                     |
| Аденсу                            | 2022 EXYR3       |                        | PEIMS Extended Year 3rd Submission Collection for school year 2021-2022 |                                     |
|                                   | 2022 FALL3       |                        | PEIMS Fall 3rd Submission Collection for school year 2021-2022          |                                     |

| eDM Data Loa                                                                                                    |       |
|----------------------------------------------------------------------------------------------------|-------|
| Welcome, Ivres.aurmedin I.c.<br>049009 - STVELLS BEND                                                                                                    | ads   |
| Monu System Message                                                                                                    | pout] |
| Home IMPORTANT: Files must be placed in a batch in order to have their data loaded into the system. Files in Validation OK or Validation Warning status have NOT yet been loaded into the system. |       |
| File Manager Upload Interchange Files                                                                                                    |       |
| Delete Utility Interchange Collection: 2020 SUMR2 V                                                                                                    |       |
| Interchange Menu 2020 SUMR2                                                                                                    |       |
| External Links File 2: 2021 EXY8 selected.                                                                                                    |       |
| Texas Student Data File 3: 2021 FALL3 selected.                                                                                                    |       |
| Texas Education Agency 2021 MDYR3 selected.                                                                                                    |       |
| File 5: 2021 SUMR3 selected.                                                                                                    |       |
| File 7: 2022 EXTR3                                                                                                    |       |
| File 8: 2022 FALL3 selected.                                                                                                    |       |
| File 9: 2022 MDYR3 selected.                                                                                                    |       |
| File 10: 2022 SUMR3 selected.                                                                                                    |       |
| File 11: 2023 EXYR1 selected.                                                                                                    |       |
| File 12: 2023 EXYR2 selected.                                                                                                    |       |
| File 14: Selected.                                                                                                    |       |
| File 15: 2023 FALL1 selected.                                                                                                    |       |
| File 16: 2023 FALL2 selected.                                                                                                    |       |
| File 17: 2023 FALL3 selected.                                                                                                    |       |
| File 19: 2023 MDVR1 selected.                                                                                                    |       |
| ZU23 MUYKZ Selected.                                                                                                    |       |
|                                                                                                    |       |
|                                                                                                    |       |

- Select the Interchange Collection from the drop-down menu.
- Click the **Browse** button for **File 1** and select the file from your computer.
- Click the **Browse** button for **File 2** and select the next file from your computer.
- Continue until all require files have selected.

Note: The files must be loaded in the following order:

- > InterchangeEducationOrganizationExtension
- > InterchangeStudentExtension
- > InterchangeStudentEnrollmentExtension
- > InterchangeStaffAssociationExtension
- > InterchangeStudentProgramExtension
- > InterchangeSSAOrganizationAssociationExtension
- InterchangeFinanceExtension
- Click **Upload.** The files are validated and uploaded to the File Manager.

**Note:** Files can be zipped for easier upload. Select all files, right-click, and send to > Compressed (zipped) folder. Upload the one file.

• Once the files have been completely uploaded, the File Manager screen appears.

| tsos texas student<br>data system |                    |                             |                                                                 |                                                                           |               |                      |                     | еD               | M Da                  | ita      | Load                        | S   |
|-----------------------------------|--------------------|-----------------------------|-----------------------------------------------------------------|---------------------------------------------------------------------------|---------------|----------------------|---------------------|------------------|-----------------------|----------|-----------------------------|-----|
|                                   |                    |                             |                                                                 |                                                                           |               |                      |                     |                  |                       |          |                             |     |
|                                   |                    |                             |                                                                 |                                                                           |               |                      |                     | We               | lcome, lynn<br>049909 | - SIVELI | rlin [Logout]<br>S BEND ISD | C,  |
| Menu                              | File M             | anager                      |                                                                 |                                                                           |               |                      |                     |                  |                       |          |                             |     |
| File Manager<br>Batch Manager     | Upl                | oaded Fi                    | les                                                             |                                                                           | Se            | arch                 |                     |                  |                       |          |                             |     |
| Interchange Upload                | Add t              | Batch                       | Delete                                                          |                                                                           | F             | ile Status:<br>All V | From:<br>09/17/2022 | To:<br>10/12/202 | 22                    |          | Filter (                    | 2   |
| External Links                    |                    | File ID                     | Collection                                                      | File Name                                                                 |               |                      |                     | L                | Iploaded<br>Time      | Status   | Actions                     |     |
| Texas Student Data<br>System      |                    | 5917845                     | 2023 FALL1                                                      | 049909_000_2023FALL1_202210121155_InterchangeStudentProgra                | ramExtension  | xml                  |                     | 2                | 022-10-12<br>2:03     | ٢        | Q 🚹                         | 0   |
| Texas Education<br>Agency         |                    | 5917844                     | 2023 FALL1                                                      | 049909_000_2023FALL1_202210121155_InterchangeStudentExten                 | nsion.xml     |                      |                     | 2                | 022-10-12<br>2:03     |          | ا 1                         | 0   |
|                                   |                    | 5917843                     | 2023 FALL1                                                      | 049909_000_2023FALL1_202210121155_InterchangeStudentEnroll                | ImentExtensi  | on.xml               |                     | 2                | 022-10-12<br>2:03     | ٢        | ا 🚺 🔍                       | Θ   |
|                                   |                    | 5917842                     | 2023 FALL1                                                      | 049909_000_2023FALL1_202210121155_InterchangeStaffAssociation             | aonExtension  | .xml                 |                     | 2                | 022-10-12<br>2:03     | 0        | ا 🚺 🔊                       | 0   |
|                                   |                    | 5917841                     | 2023 FALL1                                                      | 049909_000_2023FALL1_202210121155_InterchangeSSAOrganizat                 | tionAssociati | onExte               |                     | 2                | 022-10-12<br>2:03     | ٢        | ا 🚺 🔍                       | 0   |
|                                   |                    | 5917840                     | 2023 FALL1                                                      | 049909_000_2023FALL1_202210121155_InterchangeEducationOrg                 | anizationExt  | ension               |                     | 2                | 022-10-12<br>2:03     | 0        | ا 📘 🔍                       | 0   |
|                                   | Displa             | ying 1 to                   | 6 of 6                                                          |                                                                           |               |                      |                     |                  | First                 | Prev     | Next                        | ast |
|                                   | **Only<br>Files in | files with a<br>red italics | a status of OR Can be add<br>can not be added to a batch becaus | led to a batch<br>se their collection is CLOSED. They can only be deleted |               |                      |                     |                  |                       |          |                             |     |

• The files will be processed for errors.

| tsös texas stude<br>data system        | ent<br>n                                                                             |                                                                                             |                             | eDM Data Loads                                                 |
|----------------------------------------|--------------------------------------------------------------------------------------|---------------------------------------------------------------------------------------------|-----------------------------|----------------------------------------------------------------|
| Menu                                   | File Manager                                                                         |                                                                                             |                             | Welcome, lynne.summerlin [Logout]<br>049909 - STVELLS BEND ISD |
| Home<br>File Manager                   | Uploaded Files                                                                       |                                                                                             | Search                      |                                                                |
| Batch Manager<br>Delete Utility        |                                                                                      |                                                                                             | File Status: From:          | To:                                                            |
| Interchange Menu<br>Interchange Upload | Add to Batch Delete                                                                  |                                                                                             | Al v 09/17/2022             | 10/12/2022 🔲 Fiter 🝣                                           |
| External Links                         | File ID Collection                                                                   | File Name                                                                                   |                             | Uploaded<br>Time Status Actions                                |
| System                                 | 5917865 2023 FALL1                                                                   | 049909_000_2023FALL1_202210120852_InterchangeStude                                          | entProgramExtension.xml     | 2022-10-12 📝 🔍 🚺 🌖                                             |
| Agency                                 | 5917864 2023 FALL1                                                                   | 049909_000_2023FALL1_202210120852_InterchangeStude                                          | antExtension.xml            | 2022-10-12 💽 🔍 🚺 🤤                                             |
|                                        | 5917863 2023 FALL1                                                                   | 049909_000_2023FALL1_202210120852_InterchangeStude                                          | antEnrollmentExtension.xml  | 2022-10-12 💽 🔍 🚺 🤤                                             |
|                                        | 5917862 2023 FALL1                                                                   | 049909_000_2023FALL1_202210120852_InterchangeStaffA                                         | AssociationExtension.xml    | 2022-10-12 🛃 🔍 🚺 🌖                                             |
|                                        | 5917861 2023 FALL1                                                                   | 049909_000_2023FALL1_202210120852_InterchangeSSAC                                           | OrganizationAssociationExte | 2022-10-12 🔽 🔍 🚺 🤤                                             |
|                                        | 5917860 2023 FALL1                                                                   | 049909_000_2023FALL1_202210120852_InterchangeFinan                                          | ceExtension.xml             | 2022-10-12                                                     |
|                                        | 5917859 2023 FALL1                                                                   | 049909_000_2023FALL1_202210120852_InterchangeEduce                                          | ationOrganizationExtension  | 2022-10-12 📄 🔍 👔 🤤                                             |
|                                        | Displaying 1 to 7 of 7                                                               |                                                                                             |                             | First Prev Next Last                                           |
|                                        | **Only files with a status of 🗹 OR 📑<br>Files in red italics can not be added to a b | can be added to a batch<br>tch because their collection is CLOSED. They can only be deleted |                             |                                                                |

- > Any failed files i will not batch.
- Any files with errors will have a red a in the status column. To view errors click on the spyglass and scroll to the bottom of the screen and open the .TAB file.

|                              | Welcome, lynne.summerini [Logout] 🐠<br>049909 - SIVELIS BEND ISD                                                                                                    |
|------------------------------|----------------------------------------------------------------------------------------------------|
| Menu                         | File Content - Data File ID: 5917859; Data File Name: 049909_000_2023FALL1_202210120852_InterchangeEducationOrganizationExtension.xml                                                                                                    |
| Home                         | Filename: error.zip                                                                                                    |
| File Manager                 | Total Number of Records: 0                                                                                                    |
| Batch Manager                | Action: Download File                                                                                                    |
| Delete Utility               |                                                                                                    |
| Interchange Menu             | File Providen                                                                                                    |
| Interchange Upload           |                                                                                                    |
| External Links               | Note: For performance reasons, only the first 100 rows of a file is displayed. To view the entire contents of larger files, you must download the file.                                                                                                    |
| Texas Student Data<br>System | TIP - If a record appears in the error file below but no field is highlighted in red, it is likely that the record failed validation due to a template field that is not accounted for in the delimited source file. Please check the source file to ensure that all template field positions are accounted for in the record. |
| Texas Education              | [Error 1: XSD cvc-pattern-valid: Value '' is not facet-valid with respect to pattern '[\d]\2)' for type 'TX-CampusEnrollmentType'.                                                                                                    |
| Agency                       | Error 2: XSD cvc-type.3.1.3: The value ' ' of element 'TX-CampusEnrollmentType' is not valid.                                                                                                    |
|                              |                                                                                                    |

Make all corrections necessary in the software, run the Validation Tool again, and resubmit the files.

| tsds texas student<br>data system                       |                                                                                                    |                                                                             |                                       | eDM Data Loads                                                 |
|---------------------------------------------------------|----------------------------------------------------------------------------------------------------|-----------------------------------------------------------------------------|---------------------------------------|----------------------------------------------------------------|
|                                                         |                                                                                                    |                                                                             |                                       | Welcome, lynne.summerlin [Logout]<br>049909 - SIVELLS BEND ISD |
| Menu                                                    | File Manager                                                                                             |                                                                             |                                       |                                                                |
| Home<br>File Manager<br>Batch Manager<br>Delete Utility | Uploaded Files                                                                                           |                                                                             | Search                                |                                                                |
| Interchange Menu                                        | Add to Batch Delete                                                                                      |                                                                             | File Status: From:<br>Al v 09/17/2022 | To:<br>10/12/2022 Titer 2                                      |
| External Links                                          | File ID Collection                                                                                       | File Name                                                                   |                                       | Uploaded Status Actions                                        |
| Texas Student Data<br>System                            | S917886 2023 FALL1                                                                                       | 049909_000_2023FALL1_202210121155_InterchangeStudentProgramE                | ixtension.xml                         | 2022-10-12 💟 🔍 📜 🌖                                             |
| Agency                                                  | 5917885 2023 FALL1                                                                                       | 049909_000_2023FALL1_202210121155_InterchangeStudentExtension               | .xml                                  | 2022-10-12                                                     |
|                                                         | ✓ 5917884 2023 FALL1                                                                                     | 049909_000_2023FALL1_202210121155_InterchangeStudentEnrollmen               | itExtension.xml                       | 2022-10-12 💽 🔍 🔔 🥥                                             |
|                                                         | 5917883 2023 FALL1                                                                                       | 049909_000_2023FALL1_202210121155_InterchangeStaffAssociationE              | xtension.xml                          | 2022-10-12                                                     |
|                                                         | 5917882 2023 FALL1                                                                                       | 049909_000_2023FALL1_202210121155_InterchangeSSAOrganization/               | AssociationExte                       | 2022-10-12<br>12:11 💽 🔍 📔 🌖                                    |
|                                                         | 5917881 2023 FALL1                                                                                       | 049909_000_2023FALL1_202210121155_InterchangeEducationOrganiz               | ationExtension                        | 2022-10-12<br>12:11                                            |
|                                                         | Displaying 1 to 6 of 6                                                                                   |                                                                             |                                       | First Prev Next Last                                           |
|                                                         | **Only files with a status of 💟 OR 📄 can be ac<br>Files in red italics can not be added to a batch becau | lded to a batch<br>ise their collection is CLOSED. They can only be deleted |                                       |                                                                |

• Once all the files have a green checkmark in the status column, select all of the files and click **Add to Batch**. The **View Batch** button appears.

| tsös texas student<br>data system                       |                                                                                                    |                                                                             | eDM Data Loads                                                 |
|---------------------------------------------------------|----------------------------------------------------------------------------------------------------|-----------------------------------------------------------------------------|----------------------------------------------------------------|
|                                                         |                                                                                                    |                                                                             | Welcome, lynne.summerlin [Logout]<br>049909 - SIVELLS BEND ISD |
| Menu                                                    | File Manager                                                                                             |                                                                             |                                                                |
| Home<br>File Manager<br>Batch Manager<br>Delete Utility | Uploaded Files                                                                                           | Search                                                                      |                                                                |
| Interchange Menu                                        | Add to Batch View Batch Delete                                                                           | File Status: From:                                                          | To:                                                            |
| Interchange Upload                                      | File ID Collection                                                                                       | File Name                                                                   | Uploaded Status Actions                                        |
| Texas Student Data<br>System                            | 5917886 2023 FALL1                                                                                       | 049909_000_2023FALL1_202210121155_InterchangeStudentProgramExtension.xml    | 2022-10-12<br>12:11                                            |
| Agency                                                  | 5917885 2023 FALL1                                                                                       | 049909_000_2023FALL1_202210121155_InterchangeStudentExtension.xml           | 2022-10-12 📝 🔍 🚺 🌖                                             |
|                                                         | S917884 2023 FALL1                                                                                       | 049909_000_2023FALL1_202210121155_InterchangeStudentEnrollmentExtension.xml | 2022-10-12 📝 🔍 🚺 🌖                                             |
|                                                         | 5917883 2023 FALL1                                                                                       | 049909_000_2023FALL1_202210121155_InterchangeStaffAssociationExtension.xml  | 2022-10-12 💽 🔍 🗎 🤤                                             |
|                                                         | ✓ 5917882 2023 FALL1                                                                                     | 049909_000_2023FALL1_202210121155_InterchangeSSAOrganizationAssociationExte | 2022-10-12 🔽 🔍 🚺 🌖                                             |
|                                                         | 5917881 2023 FALL1                                                                                       | 049909_000_2023FALL1_202210121155_InterchangeEducationOrganizationExtension | 2022-10-12 📝 🔍 🚺 🌖                                             |
|                                                         | Displaying 1 to 6 of 6                                                                                   |                                                                             | First Prev Next Last                                           |
|                                                         | **Only files with a status of 🕑 OR 🕠 can be ac<br>Files in red italics can not be added to a batch becau | ded to a batch<br>se their collection is CLOSED. They can only be deleted   |                                                                |

- Select the View Batch button.
- From the next screen the user may add comments regarding the batch, remove files from the batch, delete files, or process the batch. It is suggested that comments be added naming the file if the files are being uploaded manually.

| tsös texas stude<br>data system                         | nt                                                                                                    |                                       | е                                                                                       | DM Data Loads                     |
|---------------------------------------------------------|----------------------------------------------------------------------------------------------------|---------------------------------------|-----------------------------------------------------------------------------------------|-----------------------------------|
|                                                         |                                                                                                    |                                       |                                                                                         | Welcome, lynne.summerlin [Logout] |
| Menu                                                    | View Batch                                                                                                    |                                       |                                                                                         |                                   |
| Home<br>File Manager<br>Batch Manager<br>Delete Utility | Add optional comments below or<br>To create a batch with the 6 file(s) in<br>press the 'Process Batch' button belo | the cart,<br>w:                       |                                                                                         |                                   |
| Interchange Menu                                        | Process Batch                                                                                                    |                                       |                                                                                         | Cancel                            |
| Interchange Upload                                      | Comments                                                                                                    |                                       |                                                                                         |                                   |
| Texas Student Data                                      | Fall PEIMS 10/12/2022 LS                                                                                           | limited to 255 characters):           |                                                                                         |                                   |
| Texas Education                                         |                                                                                                    |                                       |                                                                                         |                                   |
| Agency                                                  |                                                                                                    |                                       |                                                                                         |                                   |
|                                                         |                                                                                                    |                                       |                                                                                         |                                   |
|                                                         | Perform Delete Before Load:                                                                                        | Yes No                                |                                                                                         |                                   |
|                                                         | Select Delete:                                                                                                    | Select Delete Option                  | ~                                                                                       |                                   |
|                                                         | Data Files                                                                                                    |                                       |                                                                                         |                                   |
|                                                         | □ Pile ID Template/Interchange                                                                                     |                                       | CollectionFile Name                                                                     | Uploaded Status** Actions         |
|                                                         | 5917881EducationOrganizationExt                                                                                    | ension                                | 2023 FALL1049909_000_2023FALL1_202210121155_InterchangeEducationOrganizationExtension   | 2022-10-12 Validation 📝 🔍 📗 🤤     |
|                                                         | 5917882SSAOrganizationAssociati                                                                                    | onExtension                           | 2023 FALL1 049909_000_2023FALL1_202210121155_InterchangeSSAOrganizationAssociationExte. | 2022-10-12 Validation 🔽 🔍 📜 🤤     |
|                                                         | 5917883StaffAssociationExtension                                                                                   |                                       | 2023 FALL1049909_000_2023FALL1_202210121155_InterchangeStaffAssociationExtension.xml    | 2022-10-12 Validation 📝 🔍 📔 🤤     |
|                                                         | 5917884 StudentEnrollmentExtensi                                                                                   | n                                     | 2023 FALL1049909_000_2023FALL1_202210121155_InterchangeStudentEnrollmentExtension.xml   | 2022-10-12 Validation             |
|                                                         | 5917885 StudentExtension                                                                                           |                                       | 2023 FALL1049909_000_2023FALL1_202210121155_InterchangeStudentExtension.xml             | 2022-10-12 Validation             |
|                                                         | 5917886 StudentProgramExtension                                                                                    |                                       | 2023 FALL1049909_000_2023FALL1_202210121155_InterchangeStudentProgramExtension.xml      | 2022-10-12 Validation             |
|                                                         | Displaying 1 to 6 of 6                                                                                             |                                       |                                                                                         | First Prev Next Last              |
|                                                         | Remove From Batch                                                                                                  |                                       |                                                                                         | Cancel                            |
|                                                         | To create a batch with the 6 file(s) in                                                                            | the cart, press the 'Process Batch' b | utton below:                                                                            |                                   |
|                                                         | Process Batch                                                                                                    |                                       |                                                                                         |                                   |

- To remove files from the batch, select the appropriate files and click **Remove from Batch**.
- The selected file is removed from the View Batch screen but remains in the File Manager.

| Delete Options                      |                                       |                                                                                     |                                    |         |
|-------------------------------------|---------------------------------------|-------------------------------------------------------------------------------------|------------------------------------|---------|
| Perform Delete Before Load:         | ● Yes O No                            | _                                                                                   |                                    |         |
| Select Delete:                      | Select Delete Option                  |                                                                                     |                                    |         |
| Data Files                          | Select Delete Option                  |                                                                                     |                                    |         |
| 🗌 🧚 File ID Template/Interchange    | Delete PEIMS - Student Category       | ection File Name                                                                    | Uploaded Status**                  | Actions |
| 5917881EducationOrganizationExtensi | Delete PEIMS - Staff Category         | 3 FALL1 049909_000_2023FALL1_202210121155_InterchangeEducationOrganizationExtension | 2022-10-12 Validation<br>12:11 OK  | 🗟 🔍 🚹 🤤 |
| 5917882SSAOrganizationAssociationE  | Delete PEIMS Fall - LEA               | 3 FALL1 049909_000_2023FALL1_202210121155_InterchangeSSAOrganizationAssociationExte | 2022-10-12 Validation<br>"12:11 OK | 🗟 🔍 🚹 🥯 |
| 5917883 StaffAssociationExtension   | Delete All PEIMS Student Program Data | 3 FALL1049909_000_2023FALL1_202210121155_InterchangeStaffAssociationExtension.xml   | 2022-10-12 Validation<br>12:11 OK  | 🗟 🔍 🚹 🥯 |
| 5917884 StudentEnrollmentExtension  | Delete PEIMS Finance - LEA            | 3 FALL1049909_000_2023FALL1_202210121155_InterchangeStudentEnrollmentExtension.xml  | 2022-10-12 Validation<br>12:11 OK  | 2 🔍 🔔 🧕 |

- Districts can delete data prior to processing the new batch. The Delete Utility has been integrated into the Batch Manager process.
- To delete data, select Yes by Perform Delete Before Load.
- From the Select Delete Option pulldown, select the data to be deleted.

| tsös texas student<br>data system      |                                                                                     |                                           | е                                                                                       | DM Data Loads                                                  |
|----------------------------------------|-------------------------------------------------------------------------------------|-------------------------------------------|-----------------------------------------------------------------------------------------|----------------------------------------------------------------|
|                                        |                                                                                     |                                           |                                                                                         |                                                                |
|                                        |                                                                                     |                                           |                                                                                         | Welcome, lynne.summerlin [Logout]<br>049909 - SIVELLS BEND ISD |
| Menu                                   | View Batch                                                                          |                                           |                                                                                         |                                                                |
| Home                                   | Add optional comments below or                                                      |                                           |                                                                                         |                                                                |
| Batch Manager                          | To create a batch with the 6 file(s) in t<br>press the 'Process Batch' button below | he cart,                                  |                                                                                         |                                                                |
| Delete Utility                         | Dragage Patch                                                                       |                                           |                                                                                         | Cancel                                                         |
| Interchange Menu<br>Interchange Upload | (FIOCESS Datch)                                                                     |                                           |                                                                                         | Cancer                                                         |
| External Links                         | Comments<br>Add comments associated with this batch (li                             | mited to 255 characters):                 |                                                                                         |                                                                |
| Texas Student Data<br>System           | Fall PEIMS 10/12/2022 LS                                                            |                                           |                                                                                         |                                                                |
| Texas Education                        |                                                                                     |                                           |                                                                                         |                                                                |
|                                        |                                                                                     |                                           |                                                                                         |                                                                |
|                                        | Delete Options                                                                      |                                           |                                                                                         |                                                                |
|                                        | Perform Delete Before Load:                                                         | • Yes O No                                |                                                                                         |                                                                |
|                                        | Select Delete:                                                                      | Select Delete Option                      | ~                                                                                       |                                                                |
|                                        | Data Files                                                                          |                                           |                                                                                         |                                                                |
|                                        | File ID Template/Interchange                                                        |                                           | Collection File Name                                                                    | Time Status** Actions                                          |
|                                        | 5917881EducationOrganizationExter                                                   | sion                                      | 2023 FALL1049909_000_2023FALL1_202210121155_InterchangeEducationOrganizationExtension   | 2022-10-12 Validation                                          |
|                                        | 5917882SSAOrganizationAssociation                                                   | Extension                                 | 2023 FALL1 049909_000_2023FALL1_202210121155_InterchangeSSAOrganizationAssociationExte. | 2022-10-12 Validation 📝 🔍 🚺 🥯                                  |
|                                        | 5917883StaffAssociationExtension                                                    |                                           | 2023 FALL1049909_000_2023FALL1_202210121155_InterchangeStaffAssociationExtension.xml    | 2022-10-12 Validation 📝 🔍 📗 🥯<br>12:11 OK                      |
|                                        | 5917884 StudentEnrollmentExtension                                                  |                                           | 2023 FALL1 049909_000_2023FALL1_202210121155_InterchangeStudentEnrollmentExtension.xml  | 2022-10-12 Validation 20 2022-10-12 Validation 2020            |
|                                        | 5917885StudentExtension                                                             |                                           | 2023 FALL1049909_000_2023FALL1_202210121155_InterchangeStudentExtension.xml             | 2022-10-12 Validation 💽 🔍 📗 🤤                                  |
|                                        | 5917886 StudentProgramExtension                                                     |                                           | 2023 FALL1049909_000_2023FALL1_202210121155_InterchangeStudentProgramExtension.xml      | 2022-10-12 Validation                                          |
|                                        | Displaying 1 to 6 of 6                                                              |                                           |                                                                                         | First Prev Next Last                                           |
|                                        | Remove From Batch                                                                   |                                           |                                                                                         | Cancel                                                         |
|                                        | To create a batch with the 6 file(s) in t                                           | he cart, press the 'Process Batch' button | below:                                                                                  |                                                                |

• To process the batch, select the appropriate files and click **Process Batch**. The **Batch Manager** screen appears:

| tsos texas student<br>data system |        |              |                 |                           |        |            |            | e[                  | DM Da                      | ta Lo                  | bads       |
|-----------------------------------|--------|--------------|-----------------|---------------------------|--------|------------|------------|---------------------|----------------------------|------------------------|------------|
|                                   |        |              |                 |                           |        |            |            |                     | Welcome, lynne<br>049909 - | summerlin<br>SIVELLS B | [Logout]   |
| Menu                              | Batch  | Manager      |                 |                           |        |            |            |                     |                            |                        |            |
| Home                              |        |              |                 |                           |        |            |            |                     |                            |                        |            |
| File Manager                      | Bat    | <u>ches</u>  |                 |                           | Search |            |            |                     |                            |                        |            |
| Batch Manager                     |        |              |                 |                           |        |            |            |                     |                            |                        |            |
| Interchange Menu                  |        |              |                 |                           |        | Date From: | Date To:   | Batch               | Status:                    |                        |            |
| Interchange Upload                | Hide f | from list ** |                 |                           |        | 09/19/2022 | 10/14/2022 | AI                  |                            | ~                      | Filter 2   |
| External Links                    |        | Batch ID     | Collection Name | Comments                  |        |            |            | Modified Time       | e Batch Status             | Data Stat              | us Actions |
| Texas Student Data<br>System      |        | 660814       | 2023 FALL1      | FALL1 PEIMS 10/12/2022 LS |        |            |            | 2022-10-14<br>07:42 | In Queue                   | 6                      | Q,         |
| Texas Education<br>Agency         |        | 657953       | 2023 TSDS       | TSDS CRF 10/5 LS          |        |            |            | 2022-10-05<br>12:42 | Complete                   |                        | Q          |
|                                   | Displa | ying 1 to 2  | of 2            |                           |        |            |            |                     | First                      | Prev                   | ext Last   |

The Batch Manager screen appears with a list and status of all batches that have been processed. Batches can have a completed status with errors (red X) or no errors (green checkmark).

| tsös texas student<br>data system |                    |                        |                                                                                      | eDM D                 | ata Loads                      |
|-----------------------------------|--------------------|------------------------|--------------------------------------------------------------------------------------|-----------------------|--------------------------------|
|                                   |                    |                        |                                                                                      | Welcome, lyr<br>04990 | nne.summerlin [Logout]         |
| Menu                              | Batch Details      |                        |                                                                                      |                       |                                |
| File Manager                      | Batch ID:          | 660940                 |                                                                                      |                       | 2                              |
| Batch Manager                     | Auto Batched:      | No                     |                                                                                      |                       |                                |
| Delete Utility                    | Last Modified:     | 2022-10-14<br>Complete |                                                                                      |                       |                                |
| Interchange Menu                  | Priority:          | 9                      |                                                                                      |                       |                                |
| External Links                    | Data Status:       | *                      |                                                                                      |                       |                                |
| Texas Student Data                | Delete Executed:   | : N/A                  |                                                                                      |                       |                                |
| Texas Education                   | Records Deleted:   | N/A                    |                                                                                      |                       |                                |
| Agency                            | Comments           | FALL1 PEIMS 10/14 L    | 5<br>lh                                                                              |                       | <u>Edit</u><br><u>Comments</u> |
|                                   | File ID Collection | ı                      | File Name                                                                            | Uploaded Time         | Batch Data<br>Status Status    |
|                                   | 59231552023 FALL1  | 1                      | 049909_000_2023FALL1_202210121155_InterchangeEducationOrganizationExtension.xml      | 2022-10-14            | Plan 🖸 🔍                       |
|                                   | 59231562023 FALL1  | 1                      | 049909_000_2023FALL1_202210121155_InterchangeSSAOrganizationAssociationExtension.xml | 2022-10-14            | Plan<br>Complete               |
|                                   | 59231572023 FALL1  | 1                      | 049909_000_2023FALL1_202210121155_InterchangeStaffAssociationExtension.xml           | 2022-10-14            | Plan<br>Complete               |
|                                   | 59231592023 FALL1  | 1                      | 049909_000_2023FALL1_202210121155_InterchangeStudentExtension.xml                    | 2022-10-14            | Plan<br>Complete               |
|                                   | 59231582023 FALL1  | 1                      | 049909_000_2023FALL1_202210121155_InterchangeStudentEnrollmentExtension.xml          | 2022-10-14            | Plan 🔽 🔍<br>Complete           |
|                                   | 59231602023 FALL1  | 1                      | 049909_000_2023FALL1_202210121155_InterchangeStudentProgramExtension.xml             | 2022-10-14            | Plan<br>Complete 🔽 🔍           |
|                                   | Displaying 1 to 6  | i of 6                 |                                                                                      | Fin                   | rst Prev Next Last             |
|                                   | Cancel Downlo      | ad Al Error Files      |                                                                                      |                       |                                |

- To view the files with errors, click the spyglass to open the batch and then click on the spyglass next to the file with errors; or
- Click on **Download All Error Files**.

| ETL Generated Files                                        |         |                    |                   |
|------------------------------------------------------------|---------|--------------------|-------------------|
| File                                                       | Records | Last Modified Date | View File Content |
| ${\sf EducationOrganizationExtension\_UsingStage\_LP.log}$ | 3       | 2022-10-14 10:13   |                   |
| EducationOrganizationExtension_UsingStage_LP_PARAMS.txt    | 23      | 2022-10-14 10:13   |                   |
| ERROR_EducationOrganizationExtension_20221014.TAB          | 2       | 2022-10-14 10:13   |                   |
| Cancel                                                     |         |                    |                   |

# • To view the actual errors, click on the spyglass next to the **ERROR.TAB** file or the **DUPLICATES.TAB** file.

|                         |                            |                                       | We                                                                            | come, lynne.summerlin [Logout]<br>049909 - SIVELLS BEND ISD |
|-------------------------|----------------------------|---------------------------------------|-------------------------------------------------------------------------------|-------------------------------------------------------------|
| rile Contract, Date     |                            |                                       |                                                                               |                                                             |
| File Content - Dat      | a File 10: 5925155; I      | Data File Name: 049909_0              | 2023FALLI_202210121135_InterchangeEducationOrganizationExtension.xnn          |                                                             |
| Filename:               | EKKOR_EducationOrg         | janizationExtension_20221014.         | AB                                                                            |                                                             |
| Action:                 | Download File              | F 😝                                   |                                                                               |                                                             |
|                         |                            |                                       |                                                                               |                                                             |
| File Preview            |                            |                                       |                                                                               |                                                             |
|                         |                            |                                       |                                                                               |                                                             |
| Note: For performance r | easons, only the first 100 | ) rows of a file is displayed. To vie | w the entire contents of larger files, you must download the file.            |                                                             |
| District Error Message  |                            |                                       | District Values                                                               |                                                             |
| Values Not in Scholwh   | Course Catalog Table       |                                       | District Code = 000000. School Year = 6/30/2023. Catalog Course Cd = 01010999 |                                                             |
| Values Not in Scholwh   | s.Course Table             |                                       | Course Id = 01010999. Location Id = 049909101                                 |                                                             |
|                         |                            |                                       |                                                                               |                                                             |
|                         |                            |                                       |                                                                               |                                                             |
|                         |                            |                                       |                                                                               |                                                             |
|                         |                            |                                       |                                                                               |                                                             |
|                         |                            |                                       |                                                                               |                                                             |
|                         |                            |                                       |                                                                               |                                                             |
|                         |                            |                                       |                                                                               |                                                             |
|                         |                            |                                       |                                                                               |                                                             |
|                         |                            |                                       |                                                                               |                                                             |
|                         |                            |                                       |                                                                               |                                                             |
|                         |                            |                                       |                                                                               |                                                             |
|                         |                            |                                       |                                                                               |                                                             |
|                         |                            |                                       |                                                                               |                                                             |
|                         |                            |                                       |                                                                               |                                                             |
|                         |                            |                                       |                                                                               |                                                             |
|                         |                            |                                       |                                                                               |                                                             |
|                         |                            |                                       |                                                                               |                                                             |
|                         |                            |                                       |                                                                               |                                                             |
|                         |                            |                                       |                                                                               |                                                             |
|                         |                            |                                       |                                                                               |                                                             |
|                         |                            |                                       |                                                                               |                                                             |
|                         |                            |                                       |                                                                               |                                                             |
|                         |                            |                                       |                                                                               |                                                             |
| Cancel                  |                            |                                       |                                                                               |                                                             |
|                         |                            |                                       |                                                                               |                                                             |

|                       |                             | Welcome,<br>0499                                                                                                    | ynne.summerlin [Logout]<br>09 - SIVELLS BEND ISD |
|-----------------------|-----------------------------|----------------------------------------------------------------------------------------------------|--------------------------------------------------|
| File Content - Dat    | a File ID: 5923157;         | ; Data File Name: 049909_000_2023FALL1_202210121155_InterchangeStaffAssociationExtension.xml                                                                           |                                                  |
| Filename:             | ERROR_StaffAssocia          | ationExtension_20221014.TAB                                                                                                    |                                                  |
| Action:               | Download File               |                                                                                                    |                                                  |
| File Preview          |                             |                                                                                                    |                                                  |
| Note: For performance | reasons, only the first 100 | 10 rows of a file is displayed. To view the entire contents of larger files, you must download the file.                                                               |                                                  |
| Error Message         | Error Val                   | alues                                                                                                    |                                                  |
| Values Not in Scholw  | s.Course Table District_    | t_Code = 049909, Location_Id = 049909101, School_Year = 6/30/2023, Period_Period_End_Date = 10/3/2022, Period_Level_Desc = PEIMS, Course_Id = 01010000, Semester = N/A |                                                  |
|                       |                             |                                                                                                    |                                                  |
|                       |                             |                                                                                                    |                                                  |
|                       |                             |                                                                                                    |                                                  |
|                       |                             |                                                                                                    |                                                  |
|                       |                             |                                                                                                    |                                                  |
|                       |                             |                                                                                                    |                                                  |
|                       |                             |                                                                                                    |                                                  |
|                       |                             |                                                                                                    |                                                  |
|                       |                             |                                                                                                    |                                                  |
|                       |                             |                                                                                                    |                                                  |
|                       |                             |                                                                                                    |                                                  |
|                       |                             |                                                                                                    |                                                  |
|                       |                             |                                                                                                    |                                                  |
|                       |                             |                                                                                                    |                                                  |
|                       |                             |                                                                                                    |                                                  |
|                       |                             |                                                                                                    |                                                  |
|                       |                             |                                                                                                    |                                                  |
|                       |                             |                                                                                                    | 1                                                |
| Cancel                |                             |                                                                                                    |                                                  |

- Click **Cancel** to return to previous screens.
- Make corrections as needed in the software, create new interchanges, validate again, and resubmit the files.
- Logout and Exit programs.

### Promoting PEIMS files – TSDS PEIMS Promote Loaded Data

The eDM Promote Loaded Data tool allows users to promote data that has been loaded and batched.

- Log in to TEAL and select Texas Student Data System Portal.
- On the Home screen select PEIMS>Promote Loaded Data.

| Lynne Summerlin (0)                                                                                                    | lsummerlin@esc11.net                                                                                                    |                                                                          |                                            |                                                             | Support                                         | Help          | Exit         |
|----------------------------------------------------------------------------------------------------|----------------------------------------------------------------------------------------------------|--------------------------------------------------------------------------|--------------------------------------------|-------------------------------------------------------------|-------------------------------------------------|---------------|--------------|
|                                                                                                    |                                                                                                    |                                                                          |                                            | SIVELLS BEND                                                | ISD (049909)                                    | ~ (           | GO           |
| tsds                                                                                                    | exas student<br>data system                                                                                                |                                                                          |                                            |                                                             |                                                 |               |              |
| H Unique ID                                                                                                    | eDM Data Loads PEIMS                                                                                                    | Core Collection                                                          | Utilities                                  | Support                                                     |                                                 |               |              |
| Welcome<br>The Texas Student Data S<br>data collection and reportin<br>improves and standardizes<br>data collection and manag<br>equips educators with time<br>historical student data to di<br>student success. | ystem (TSDS) is a<br>ng system that<br>5 Texas education<br>ement process and<br>Hy, actionable and<br>Irive classroom and | Manage<br>Unique IDs                                                     | Manage<br>Data Loads                       | Promote<br>Loaded Data                                      | Prepare/<br>Finalize Data                       | View<br>Repor | ts           |
| TSDS replaces and expan<br>Public Education Informatio<br>System (PEIMS).                                                                                                    | ds on the existing<br>on Management                                                                                        | If you do not see an expe<br>have the necessary perm<br>new permissions. | ected function, you<br>nissions. Please se | I M2 CHILD FIND IN<br>Elec CLASS ROSTER IZ<br>ECDS<br>PEIMS | organization for v<br>ation or visit <u>TEA</u> | which you do  | o not<br>est |

### • The Data Promotion screen appears:

| lynne.summerlin (0)                                                                                     | lsummerlin@esc11.net                             |                          | Support | Help           | Exit |
|----------------------------------------------------------------------------------------------------|--------------------------------------------------|--------------------------|---------|----------------|------|
|                                                                                                    | SIVELLS BEND IS                                  | D (049909) 🗸 2022-2023 🗸 | Fall v  | First ∽        | GO   |
| tsös texas<br>data s                                                                                    | student<br>ystem                                 | s Data View Reports Admi | t       | sds <b>P</b> I | EIMS |
| Home - Promote Log                                                                                      | Ind Data                                         |                          |         |                |      |
| Promote<br>LEA/Campus: All L<br>Categories: Sele<br>Subcategories: Sele<br>All C<br>Edu<br>Fina<br>Staf | A Data                                           | Subcategories Selected:  |         |                | ^    |
| Data Promotion N                                                                                        | ent Remove<br>Remove All<br>Imme: FALL1 10/14 LS |                          |         |                | ~    |

- Verify the correct submission is selected. If not, select it from the pull-down menu and click **GO**.
- From the **Categories** pull-down menu, select **All Categories** or the **individual categories** to be promoted. If individual categories are selected user may also select individual subcategories.
- Enter a Data Promotion Name.
- Click Next to continue or Reset to clear selections.
- The Confirm Data Promotion screen appears:

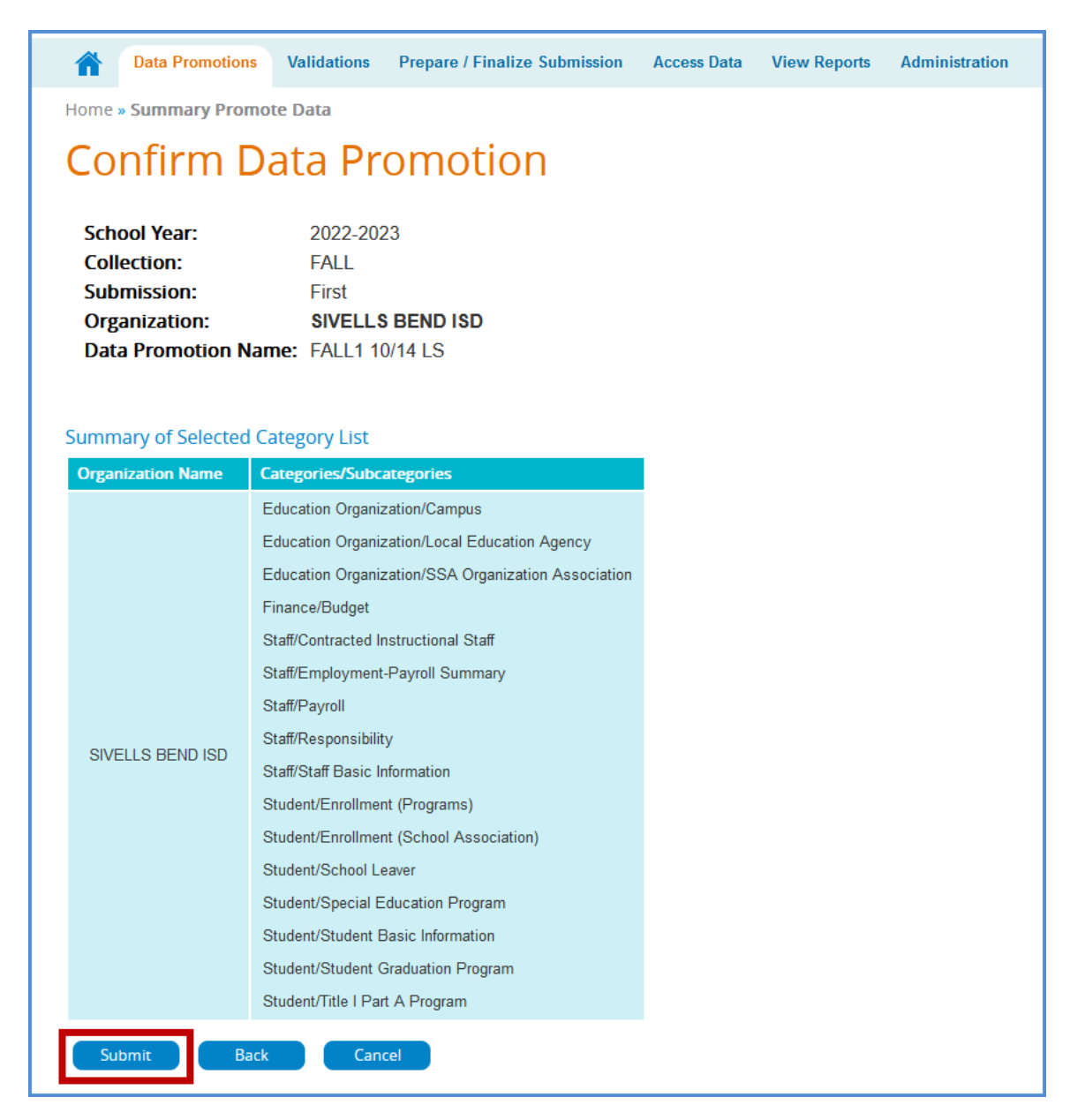

- Verify the Categories/Subcategories.
- Click Submit, Cancel, or Back.
- The Monitor Data Promotions screen appears:

|                                 |             | SIV                     | VELLS BEND ISD (0499 | 909) 🗸 2022-2          | 023 Y FALL     | <ul> <li>✓ First</li> </ul> | ~             | GO   |
|---------------------------------|-------------|-------------------------|----------------------|------------------------|----------------|-----------------------------|---------------|------|
| tsds texas stude<br>data system | nt          |                         |                      |                        |                | tsds                        | PEIN          | MS   |
| Data Promotions                 | alidations/ | Prepare / Finalize Subm | ission Access Data   | View Reports           | Administration |                             |               |      |
| Home » Monitor Data Prom        | otions      |                         |                      |                        |                |                             |               |      |
| Monitor Dat                     | ta Pro      | omotions                |                      |                        |                |                             |               |      |
| Show Search Criteria            |             |                         |                      |                        | LEA Pro        | motion Errors               | ] (4          | •    |
| Show 50 v entries               |             |                         | Search Table         | e:                     |                | PDF XLS                     | Pr            | rint |
| Data Promotion Name             | ¢ Colle     | ction 🗘 Submission 🕽    | C Scheduled By       | Scheduled At           | 1 Status       | ¢ R                         | rror<br>eport | \$   |
| FALL1 10/14 LS                  | FALL        | First                   | lynne.summerlin      | 10/17/2022 08:56<br>AM | COMPLETED      | Vie                         | ew            |      |
| Showing 1 to 1 of 1 entries     |             |                         |                      |                        | First Previou  | us <b>1</b> Nex             | kt La         | ist  |

- This screen shows the status of the data promotion, promotion error reports, and a confirmation message that the data was promoted.
- To view promotion errors, click the **View** link under Error Report or click the **LEA Promotion Errors** button.
- The LEA Data Promotion Errors screen appears:

|                                           |                         |                | SIVELL                       | S BEND ISD (0499) | 09) 🗸 2022-2 | 023 🗸 🛛 FALL  | <ul> <li>✓ First</li> </ul> |       | GO   |
|-------------------------------------------|-------------------------|----------------|------------------------------|-------------------|--------------|---------------|-----------------------------|-------|------|
| ts                                        | texas stu<br>data syste | dent<br>em     |                              |                   |              |               | tsds                        | PÉI   | MS   |
|                                           | Data Promotions         | Validations    | Prepare / Finalize Submissio | n Access Data     | View Reports | Administratio | n                           |       |      |
| Home                                      | » Monitor Data Pror     | motions » Data | a Promotion Error Report by  | Job               |              |               |                             |       |      |
| Da                                        | ta <mark>Pr</mark> om   | otion          | <b>Error Repor</b>           | t by Job          | )            |               |                             |       |      |
|                                           |                         |                |                              |                   |              |               |                             |       | (+   |
| Show                                      | 50 v entries            |                |                              | Search Table      | :            |               | PDF XL                      | s F   | rint |
| Category 1 Subcategory 2 Severity Message |                         |                |                              |                   |              |               |                             |       |      |
| No red                                    | ords to Display         |                |                              |                   |              |               |                             |       |      |
| Show                                      | ing 0 to 0 of 0 entr    | ies            |                              |                   |              | First Pr      | evious Ne                   | ext L | ast  |

• This screen will list any errors by Category, Subcategory, Severity, along with the error message. Errors can be saved as a PDF or XLS file or can be printed by selecting the appropriate button.

### Validating PEIMS files – TSDS PEIMS Promote Loaded Data > Validations

This screen allows users to validate data that has promoted in TSDS. This is where the district will be able to view the Fatals, Warnings, and Special Warnings for the submission.

- Log in to TEAL and select Texas Student Data System Portal.
- On the Home screen select **Promote Loaded Data**. Select the Validations tab > Validate Submission Data.

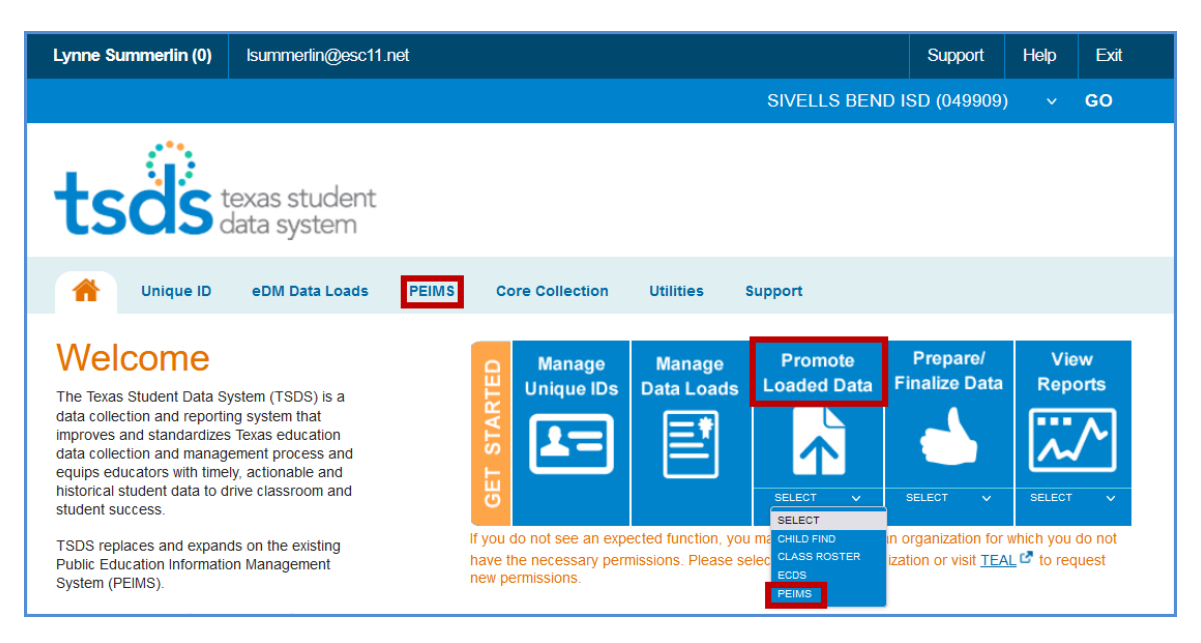

|                                                                                                    | SIVELLS BEND ISD (049909) $	imes$ 2022-2023 $	imes$ FALL $	imes$ First $	imes$ GO |  |  |  |  |  |  |
|----------------------------------------------------------------------------------------------------|-----------------------------------------------------------------------------------|--|--|--|--|--|--|
| tsös texas student<br>data system                                                                                    | tsds <b>PEINS</b>                                                                 |  |  |  |  |  |  |
| Data Promotions Validations Prepare / Finalize                                                                       | Submission Access Data View Reports Administration                                |  |  |  |  |  |  |
| Home » Validate Submission Data                                                                                      |                                                                                   |  |  |  |  |  |  |
| Validate Submission Dat                                                                                              | ta                                                                                |  |  |  |  |  |  |
| LEA Validations                                                                                                    |                                                                                   |  |  |  |  |  |  |
| Categories: Student Select<br>Subcategorie : All Categories<br>Education Organization<br>Finance<br>Staff<br>Student | Add<br>Add All<br>Add All<br>Remove<br>Remove All                                 |  |  |  |  |  |  |
| Show Campus Validations                                                                                              |                                                                                   |  |  |  |  |  |  |
| Image: Warning     Image: Warning       Validation Name:     FALL1 10/14 LS                                          |                                                                                   |  |  |  |  |  |  |
| Next Reset                                                                                                    |                                                                                   |  |  |  |  |  |  |

- From the **Categories** pull-down menu, select **All Categories** or the **individual categories** that are to be validated.
- Select the type of validation (Fatal, Warning, Special Warning).
- Enter a Validation Name.
- Click Next to continue the process or Reset to clear all options.

• The Confirm Data Validation screen appears:

| tevas student                                                                                                    |                                                                                                    |                   |              |                |
|----------------------------------------------------------------------------------------------------|----------------------------------------------------------------------------------------------------|-------------------|--------------|----------------|
| SOS data system                                                                                                    | t                                                                                                    |                   |              |                |
| Data Promotions Vali                                                                                                    | idations Prepare / Finalize Submi                                                                                                    | ssion Access Data | View Reports | Administration |
| ne » Summary Validate Da                                                                                                    | ata                                                                                                    |                   |              |                |
| Confirm Dat                                                                                                    | a Validation                                                                                                    |                   |              |                |
| School Year:<br>Collection:<br>Submission:<br>Organization:<br>Data Validation Name:                                                                                                    | 2022-2023<br>FALL<br>First<br><b>SIVELLS BEND ISD</b><br>FALL1 10/14 LS                                                                                                    |                   |              |                |
|                                                                                                    | and the                                                                                                    |                   |              |                |
| ummary of Selected Categ                                                                                                    | ory LISU                                                                                                    |                   |              |                |
| Ummary of Selected Categ Organization Name Categori Education                                                                                                    | ory List<br>ies/Subcategories<br>Organization/Campus                                                                                                    |                   |              |                |
| URMARY OF Selected Categ<br>Organization Name Categor<br>Education<br>Education                                                                                                    | OTY LIST<br>es/Subcategories<br>Organization/Campus<br>Organization/Local Education Agency                                                                                                    |                   |              |                |
| JIMMARY of Selected Categori<br>Drganization Name Categori<br>Education<br>Education<br>Education<br>Education                                                                                                    | OTY LIST<br>es/Subcategories<br>I Organization/Campus<br>I Organization/Local Education Agency<br>Organization/SSA Organization Associal                                                                                                    | tion              |              |                |
| Immary of Selected Categ<br>Organization Name Categori<br>Education<br>Education<br>Education<br>Finance/B                                                                                                    | OTY LISE<br>es/Subcategories<br>I Organization/Campus<br>I Organization/Local Education Agency<br>I Organization/SSA Organization Associal<br>ludget                                                                                                    | tion              |              |                |
| Ummary of Selected Categori<br>Drganization Name Categori<br>Education<br>Education<br>Education<br>Finance/E<br>Staff/Con                                                                                                    | OTY LISE<br>ies/Subcategories<br>Organization/Campus<br>I Organization/Local Education Agency<br>I Organization/SSA Organization Associal<br>ludget<br>tracted Instructional Staff                                                                                                    | tion              |              |                |
| URMARY of Selected Categori<br>Organization Name Categori<br>Education<br>Education<br>Education<br>Education<br>Finance/B<br>Staff/Con<br>Staff/Emp                                                                                                    | OFY LISE<br>ics/Subcategories<br>i Organization/Campus<br>i Organization/Local Education Agency<br>i Organization/SSA Organization Associal<br>Budget<br>tracted Instructional Staff<br>Ioyment-Payroll Summary                                                                                                    | tion              |              |                |
| Organization Name Categor<br>Education<br>Education<br>Education<br>Education<br>Education<br>Finance/E<br>Staff/Con<br>Staff/Emp<br>Staff/Pay                                                                                                    | OTY LIST<br>iss/Subcategories<br>i Organization/Campus<br>i Organization/Local Education Agency<br>i Organization/SSA Organization Associal<br>Budget<br>tracted Instructional Staff<br>loyment-Payroll Summary<br>roll                                                                                                    | tion              |              |                |
| Drganization Name Categori<br>Education<br>Education<br>Education<br>Education<br>Finance/B<br>Staff/Con<br>Staff/Pay<br>Staff/Pay<br>Staff/Pay                                                                                                    | OTY LIST<br>iss/Subcategories<br>i Organization/Campus<br>i Organization/Local Education Agency<br>i Organization/SSA Organization Associal<br>3udget<br>tracted Instructional Staff<br>iloyment-Payroll Summary<br>roll<br>ponsibility                                                                                                    | tion              |              |                |
| SIVELLS BEND ISD                                                                                                    | OTY LIST<br>ics/Subcategories<br>Organization/Compus<br>Organization/Local Education Agency<br>Organization/SSA Organization Associal<br>Budget<br>tracted Instructional Staff<br>Iloyment-Payroll Summary<br>roll<br>ponsibility<br>if Basic Information                                                                                                    | tion              |              |                |
| Immary of Selected Categ<br>Drganization Name Categor<br>Education<br>Education<br>Education<br>Finance/B<br>Staff/Con<br>Staff/Pay<br>StVELLS BEND ISD<br>Staff/Res<br>Staff/Staf<br>Studen/JE                                                                                                    | OTY LIST<br>ies/Subcategories<br>1 Organization/Campus<br>1 Organization/Local Education Agency<br>1 Organization/SSA Organization Associal<br>3udget<br>tracted Instructional Staff<br>Ioyment-Payroll Summary<br>roll<br>ponsibility<br>If Basic Information<br>nrollment (Programs)                                                                                                    | tion              |              |                |
| SIVELLS BEND ISD<br>SIVELLS DEND ISD                                                                                                    | OTY LIST<br>ics/Subcategories<br>1 Organization/Campus<br>1 Organization/Local Education Agency<br>1 Organization/SSA Organization Associal<br>3udget<br>tracted Instructional Staff<br>Ioyment-Payroll Summary<br>roll<br>ponsibility<br>If Basic Information<br>nrollment (Programs)<br>nrollment (School Association)                                                                                                  | tion              |              |                |
| Immary of Selected Categ<br>Drganization Name Categor<br>Education<br>Education<br>Education<br>Finance/B<br>Staff/Con<br>Staff/Pay<br>StvELLS BEND ISD<br>SIVELLS BEND ISD<br>Student/E<br>Student/E<br>Student/E                                                                                                    | OTY LIST<br>ics/Subcategories<br>1 Organization/Campus<br>1 Organization/Local Education Agency<br>1 Organization/SSA Organization Associal<br>3udget<br>tracted Instructional Staff<br>ikoyment-Payroll Summary<br>roll<br>ponsibility<br>ff Basic Information<br>nrollment (Programs)<br>nrollment (School Association)<br>ichool Leaver                                                                                | tion              |              |                |
| SIVELLS BEND ISD SIVELLS BEND ISD SIVELLS BEND ISD SIVELLS CONTRACTORY SIVELLS CONTRACTORY SIVELLS CONTRACTORY SIVELLS CONTRACTORY SIVELLS CONTRACTORY SIVELLS CONTRACTORY SIVELLS CONTRACTORY SIVELLS CONTRACTORY SIVELS SIVELS S | OTY LIST<br>iss/Subcategories<br>i Organization/Campus<br>i Organization/Local Education Agency<br>i Organization/SSA Organization Associal<br>3udget<br>tracted Instructional Staff<br>iloyment-Payroll Summary<br>roll<br>ponsibility<br>ff Basic Information<br>inrollment (Programs)<br>nrollment (School Association)<br>ichool Leaver<br>pecial Education Program<br>trichent Basic Information                     | tion              |              |                |
| SIVELLS BEND ISD SIVELLS BEND ISD SIVELS BEND ISD SIVELS BEND ISD SIVELS BEN | OTY LIST<br>ies/Subcategories<br>organization/Campus<br>organization/Local Education Agency<br>organization/SSA Organization Associal<br>Budget<br>tracted Instructional Staff<br>iloyment-Payroll Summary<br>roll<br>ponsibility<br>ff Basic Information<br>nrollment (Programs)<br>nrollment (School Association)<br>ichool Leaver<br>pecial Education Program<br>tudent Basic Information<br>budent Graduation Program | tion              |              |                |

- Verify the Categories/Subcategories
- Click Submit, Cancel, or Back.
- The Monitor Data Validations screen appears:

|                                   | SIVE                                            | ELLS BEND ISD (04990 | 09) 🗸 2022-202         | 23 v FALL v           | First <b>~ GO</b>               |
|-----------------------------------|-------------------------------------------------|----------------------|------------------------|-----------------------|---------------------------------|
| tsds texas student<br>data system |                                                 |                      |                        |                       | tsds <b>PEIMS</b>               |
| Data Promotions Validation        | Prepare / Finalize Submis                       | ssion Access Data    | View Reports           | Administration        |                                 |
| Home » Monitor Data Validations   |                                                 |                      |                        |                       |                                 |
| Monitor Data \                    | /alidations                                     |                      |                        |                       |                                 |
| Show Search Criteria              |                                                 |                      |                        | LEA Valida            | ation Errors                    |
| Show 50 v entries                 |                                                 | Search Table:        | :                      |                       | OF XLS Print                    |
| Data Validation Name \$           | Collection <sup>‡</sup> Submission <sup>‡</sup> | Scheduled By 🗘       | Scheduled At           | \$ Status             | <b>Error</b><br>Report <b>‡</b> |
| FALL1 10/14 LS                    | FALL First                                      | lynne.summerlin      | 10/17/2022 03:19<br>PM | COMPLETED W<br>ERRORS | ITH View                        |
| Showing 1 to 1 of 1 entries       |                                                 |                      |                        | First Previous        | 1 Next Last                     |

- This screen shows the status of the data validations, validation error reports, and a confirmation message that the data has been submitted.
- To view validation errors by job, click the **LEA Validation Errors** button or **View** under Error Report.

|                   | SIVELLS BEND ISD (049909) × 2022-2023 × FALL × First × 0 |                              |                    |                                                                                                    |  |  |  |  |
|-------------------|----------------------------------------------------------|------------------------------|--------------------|----------------------------------------------------------------------------------------------------|--|--|--|--|
| tsds              | tsds PEINS                                               |                              |                    |                                                                                                    |  |  |  |  |
| Data Prom         | otions Validations                                       | Prepare / Finalize           | e Submission       | Access Data View Reports Administration                                                                                                    |  |  |  |  |
| Home » Search Val | idation Requests » V                                     | alidation Errors by          | Job                |                                                                                                    |  |  |  |  |
| Validati          | on Error                                                 | s by Job                     |                    |                                                                                                    |  |  |  |  |
|                   |                                                          |                              |                    |                                                                                                    |  |  |  |  |
| Show 50 v en      | tries                                                    |                              |                    | Search Table: PDF XLS Print                                                                                                    |  |  |  |  |
| Org ID            | Category \$                                              | Subcategory 1                | Severity ‡         | Message 1                                                                                                    |  |  |  |  |
| 049909            | Education<br>Organization                                | Campus                       | Special<br>Warning | 10020-0007: For each campus registered with TEA as an active instructional<br>campus, there should be Budget data where ORGANIZATION-CODE<br>matches the last three characters of CAMPUS-ID.<br>Data: CAMPUS-ID: 049909101<br>Identifying Info: 049909, 049909101, SIVELLS BEND EL                                                     |  |  |  |  |
| 049909            | Staff                                                    | Staff Basic<br>Information   | Fatal              | 30040-0051: For each staff person, at least one of the following must be<br>reported: a professional or paraprofessional ROLE-ID with staff<br>responsibility data or an AUXILIARY-ROLE-ID with staff employment payroll<br>summary data.<br>Data: ROLE-ID: [null], AUXILIARY-ROLE-ID: [null]<br>Identifying Info: 049909, 2461196923, |  |  |  |  |
| 049909            | Student                                                  | Special Education<br>Program | Fatal              | 41163-0030: If age is at least 3 on the PEIMS fall snapshot date and less<br>than 22 on September 1, then CHILD-COUNT-FUNDING-TYPE-CODE must<br>not be "0".<br><b>Data:</b> AGE: 9, CHILD-COUNT-FUNDING-TYPE-CODE: 0<br><b>Identifying Info</b> : 049909101, 049909, , 101000443,                                                      |  |  |  |  |
| 049909            | Student                                                  | School Leaver                | Warning            | 40203-0021: At least one student leaver graduate should be reported with GRADUATION-TYPE-CODE "34", "54", "55", "56", or "57".<br>Data: [Data is missing or invalid]<br>Identifying Info: 049909                                                                                                    |  |  |  |  |

- This screen will list any errors by Category, Subcategory, Severity, along with the error message.
- Errors can be sorted by the individual columns. The errors can also be saved as a PDF or XLS file or can be printed by selecting the appropriate button.

|                          |                               |                          | SIVELLS I         | BEND ISD (04990 | 9) ~   | 2022-2023  | FALL         |    | First |     | GO |
|--------------------------|-------------------------------|--------------------------|-------------------|-----------------|--------|------------|--------------|----|-------|-----|----|
| tsös texas stur          | dent<br>em                    |                          |                   |                 |        |            |              | ts | ds    | PEI | MS |
| Data Promotions          | Validations                   | Prepare / Fi             | nalize Submission | Access Data     | View F | Reports Ad | ministration |    |       |     |    |
| Home » Search Validation | Validate Sub                  | mission Data             | s by Job          |                 |        |            |              |    |       |     |    |
| Validation               | Monitor Data<br>Validation Ru | Validations<br>les Count | b                 |                 |        |            |              |    |       |     |    |
|                          |                               |                          |                   |                 |        |            |              |    |       |     | 5  |

• To view errors by severity (Fatal, Special Warning, and Warning) select **Validation Rules Count** from the Validations pull-down.

|      |                         |             | SIVELLS E                     | END ISD (04990 | 09) ~ 2022-20 | 023 v FALL v   | ∽ First ∽      | GO        |
|------|-------------------------|-------------|-------------------------------|----------------|---------------|----------------|----------------|-----------|
| ts   | texas stu<br>data syste | dent<br>em  |                               |                |               |                | tsds <b>PË</b> | MS        |
| 1    | Data Promotions         | Validations | Prepare / Finalize Submission | Access Data    | View Reports  | Administration |                |           |
| Home | » Validation Rules      | Count       |                               |                |               |                |                |           |
| Va   | lidation                | Rules       | Count                         |                |               |                |                |           |
| Fata | ls (29)                 |             |                               |                |               |                |                |           |
| Show | Fatals                  |             |                               |                |               |                |                | <b>47</b> |
| Spe  | cial Warnings (1        | 9)          |                               |                |               |                |                |           |
| Show | Special Warnings        |             |                               |                |               |                |                |           |
| War  | nings (10)              |             |                               |                |               |                |                |           |
| Show | Warnings                |             |                               |                |               |                |                |           |

• Click on the "**Show**" link to view errors.

| t    | sds             | texas stu<br>data syst                                                                                                    | udent<br>tem                             |                                                                      |                           |                      |                           | tsds    | PEIMS   |
|------|-----------------|----------------------------------------------------------------------------------------------------|------------------------------------------|----------------------------------------------------------------------|---------------------------|----------------------|---------------------------|---------|---------|
|      | Data F          | romotions                                                                                                    | Validations                              | Prepare / Finalize Submission                                        | Access Data               | View Reports         | Administration            |         |         |
| Hom  | ne » Valida     | tion Rules C                                                                                                    | Count                                    |                                                                      |                           |                      |                           |         |         |
| Vá   | alida           | tion                                                                                                    | <b>Rules</b>                             | Count                                                                |                           |                      |                           |         |         |
| Fat  | als (128        | 33)                                                                                                    |                                          |                                                                      |                           |                      |                           |         |         |
| Hide | e Fatals        | ,                                                                                                    |                                          |                                                                      |                           |                      |                           |         |         |
| She  | DW E0 . M       | entries                                                                                                    |                                          |                                                                      | Search Tabl               | e.                   |                           |         | S Print |
| SIIC | JVV <u>50</u> ¥ | Jentries                                                                                                    |                                          |                                                                      | Search labi               | e.                   |                           |         |         |
| ŀ    | Rule# 🎗         |                                                                                                    |                                          | Desc                                                                 | cription                  |                      |                           | Ţ       | Count 1 |
| 401  | 10-0126         | 40110-0126:<br>ELIGIBILITY-                                                                                                    | : If a student's ag<br>CODE must be "    | ge on September 1 of the current s<br>4" or "5".                     | chool year is 5, ar       | nd GRADE-LEVEL-C     | CODE is "PK", then ADA-   |         | 42      |
| 411  | 63-0001         | 41163-0001:<br>UNIQUE-STU                                                                                                    | : For each stude<br>JDENT-ID where       | nt Special Education program asso<br>SPECIAL-ED-INDICATOR-CODE is "1 | ciation, there mus<br>l". | st be a student pro  | ogram with a matching T   | 'X-     | 13      |
| 401  | 00-0206         | 40100-0206:<br>must be "48                                                                                                    | : If STUDENT-CEI<br>", "05", "22", "35   | NSUS-BLOCK-GROUP is not blank, t<br>", or "40".                      | hen the first two         | characters of STU    | DENT-CENSUS-BLOCK-G       | ROUP    | 5       |
| 200  | 30-0003         | 20030-0003:                                                                                                    | : There must be                          | Budget data where FUNCTION-COI                                       | DE is 41.                 |                      |                           |         | 1       |
| 200  | 30-0001         | 20030-0001:                                                                                                    | : There must be                          | Budget data where FUND-CODE is                                       | 199 and OBJECT-(          | CODE is 5XXX.        |                           |         | 1       |
| 300  | 90-0001         | 30090-0001: Except for Texas School for the Deaf (227906), Texas School for the Blind and Visually Impaired (227905), and Texas<br>Juvenile Justice Department (227622), each Local Education Agency's data submission must contain a staff responsibility for each<br>responsibility that can be specified using the roles and services found in the Data Standards code tables for each professional<br>and each paraprofessional. |                                          |                                                                      |                           |                      |                           | 1       |         |
| 411  | 63-0018         | 41163-0018:                                                                                                    | : If PPCD-SERVIC                         | E-LOCATION-CODE is not "0", then                                     | age must be 3, 4          | or 5 on the PEIMS    | fall snapshot date.       |         | 16      |
| 401  | 10-0002         | 40110-0002:<br>matching TX                                                                                                    | : If SPECIAL-ED-II<br>(-UNIQUE-STUDE     | NDICATOR-CODE is "1", then there<br>ENT-ID.                          | must be a Specia          | Education progra     | am association reported   | with a  | 1       |
| 411  | 63-0030         | 41163-0030:<br>TYPE-CODE                                                                                                    | : If age is at least<br>must not be "0". | 3 on the PEIMS fall snapshot date                                    | and less than 22          | on September 1, t    | then CHILD-COUNT-FUN      | DING-   | 2       |
| 401  | 00-0167         | 40100-0167:                                                                                                    | : For a particular                       | TX-UNIQUE-STUDENT-ID, there mu                                       | ust be one and or         | ly one Enrollment    | t (Student School Associa | ation). | 2       |
| 401  | 00-0125         | 40100-0125:                                                                                                    | : If AS-OF-STATU                         | S-CODE is "X", then GRADE-LEVEL-C                                    | ODE must be "EE           | ", "PK", "KG", or "0 | )1"-"07".                 |         | 2       |
| 401  | 00-0126         | 40100-0126:<br>STUDENT-ID                                                                                                    | : If AS-OF-STATU:<br>).                  | 5-CODE is B, D, F, or X, then there m                                | nust be student p         | rogram data with     | a matching TX-UNIQUE-     |         | 2       |

• Correct any fatals. Verify or correct any warnings or special warnings in the database, recreate the files, upload, and promote and validate the data.

Note: It is recommended that the district use the Delete Utility in TSDS > Manage Data Loads to clear the incorrect data from the ODS prior to uploading the new files.

### TSDS – Search Data - TSDS PEIMS Promote Loaded Data>Access Data

To access the data or student rosters, click on the **Access Data** tab and then select either **Search Submission Data** or **Search Student Roster**.

| tsös texas student<br>data system                                           | tsds PEIMS                              |
|-----------------------------------------------------------------------------|-----------------------------------------|
| A Data Promotions Validations Prepare / Finalize Submission                 | Access Data View Reports Administration |
| Home » Search Submission Data                                               | Data Element Summary                    |
| Search Submission Data                                                      | Search Submission Data                  |
|                                                                             | Search Student Roster                   |
| Search Criteria                                                             | Retrieve Submission Data                |
| Categories: Select                                                          | Monitor Submission Retrievals           |
| Search Reset * First 1000 matching rows will be returned. Show 50 v entries | Search Table: PDF XLS Print             |

### Accessing PEIMS data using Search Submission Data

|      | Data Promotions         | Validations    | Prepare / Finalize Submission           | Access Data | View Reports | Administration           |
|------|-------------------------|----------------|-----------------------------------------|-------------|--------------|--------------------------|
| Home | » Search Submissio      | on Data        |                                         |             |              |                          |
| Se   | a <mark>rch S</mark> ub | omissi         | on Data                                 |             |              |                          |
| Sear | ch Criteria             |                |                                         |             |              |                          |
| Cate | gories: Select          | ~              |                                         |             |              |                          |
|      | Select                  |                |                                         |             |              |                          |
| Se   | Education Or            | ganization Fir | st 1000 matching rows will be returned. |             |              |                          |
| Sho  | V 50 V Finance          |                |                                         | Search Tabl | e:           | PDF XLS Print            |
|      | Staff                   |                |                                         |             | <u>.</u>     |                          |
|      | Student                 |                |                                         |             |              | 1                        |
| Nore | cords to Display        |                |                                         |             |              |                          |
| Show | wing 0 to 0 of 0 entr   | ies            |                                         |             |              | First Previous Next Last |

• On the **Data Search** screen, select the search category from the **Categories** pull-down menu. The Subcategories field appears:

| A Data Promotions Validation  | s Prepare / Finalize Submission            | Access Data  | View Reports        | Administration |            |       |
|-------------------------------|--------------------------------------------|--------------|---------------------|----------------|------------|-------|
| Home » Search Submission Data |                                            |              |                     |                |            |       |
| Search Submis                 | sion Data                                  |              |                     |                |            |       |
| Search Criteria               |                                            |              |                     |                |            |       |
| Categories: Student ~         | Su                                         | bcategories: | Select              | ~              |            |       |
|                               |                                            |              | Select              |                |            |       |
| Search Reset                  | First 1000 matching rows will be returned. |              | Enrollment (Progr   | ams)           |            |       |
| Show 50 v entries             |                                            | Search Tabl  | Enrollment (Schoo   | l Association) | PDF XLS    | Print |
|                               |                                            |              | School Leaver       |                |            |       |
|                               |                                            |              | Special Education   | Program        |            | T.    |
| No records to Display         |                                            |              | Student Basic Info  | rmation        |            |       |
|                               |                                            |              | Student Graduatio   | n Program      |            |       |
| Showing 0 to 0 of 0 entries   |                                            |              | Title I Part A Prog | ram            | vious Next | Last  |

• Select a **Subcategory** from the pull-down menu if required. Once selected, additional fields appear based on the original category and subcategory selected.

| Â      | Data Promotions       | Validations | Prepare / Finalize Submission           | Access Data  | View Reports      | Administration           |
|--------|-----------------------|-------------|-----------------------------------------|--------------|-------------------|--------------------------|
| Home   | » Search Submissio    | on Data     |                                         |              |                   |                          |
| Se     | arch Sub              | omissi      | on Data                                 |              |                   |                          |
| Sear   | ch Criteria           |             |                                         |              |                   |                          |
| Categ  | gories: Student       | v           | Su                                      | bcategories: | Enrollment (Schoo | Association) V           |
| *Stude | ent UID               |             |                                         |              |                   |                          |
| *Camj  | ous ID                |             | SIVELLS BEND EL (049909101)             |              |                   |                          |
| *Grad  | e Level Code          |             |                                         |              |                   |                          |
| *Camp  | D ID Enroll           |             |                                         |              |                   |                          |
| Sei    | arch Rese             | t * Fir     | st 1000 matching rows will be returned. |              |                   |                          |
| Show   | v 50 v entries        |             |                                         | Search Tabl  | e:                | PDF XLS Print            |
|        |                       |             |                                         |              |                   | Î                        |
| No re  | cords to Display      |             |                                         |              |                   |                          |
| Show   | ving 0 to 0 of 0 entr | ies         |                                         |              |                   | First Previous Next Last |

• Click **Search** to view data matching entered criteria or click **Reset** to clear selected criteria.

| 👚 Data Pro      | motions Vali  | dations      | Prepare / Finalize Su     | bmission Access | Data View Re      | ports Adr    | ninistration |               |             |
|-----------------|---------------|--------------|---------------------------|-----------------|-------------------|--------------|--------------|---------------|-------------|
| Home » Search S | Submission Da | ta           |                           |                 |                   |              |              |               |             |
| Search          | Subm          | nissio       | on Data                   |                 |                   |              |              |               |             |
| Search Crite    | ria           |              |                           |                 |                   |              |              |               |             |
| Categories: St  | tudent        | ~            |                           | Subcateg        | ories: Enrollment | (School Asso | ciation) 🗸   |               |             |
| *Student UID    |               |              |                           |                 |                   |              |              |               |             |
| *Campus ID      |               | S            | IVELLS BEND EL (049909    | 101)            |                   |              |              |               |             |
| *Grade Level C  | ode           |              |                           |                 |                   |              |              |               |             |
| *Camp ID Enro   | II            |              |                           |                 |                   |              |              |               |             |
| Search          | Reset         | * First      | t 1000 matching rows will | be returned.    |                   |              |              |               |             |
| Show 50 v       | entries       |              |                           | Searc           | h Table:          |              |              | PDFXLS        | Print       |
| Stu UID ↑       | Camp ID 💲     | Grd<br>Lvl ‡ | Camp ID Enroll 🗘          | Camp ID Res ‡   | Camp ID Acct (    | Stu<br>Attr  | PK<br>Pgm ↓  | Prim<br>PK \$ | Sec<br>PK ↓ |
| 1268978744      | 049909101     | KG           | 049909101                 | 049901101       |                   | 06           |              |               |             |
| 1562723413      | 049909101     | 06           | 049909101                 | 049901104       |                   | 06           |              |               |             |
| 1591654149      | 049909101     | PK           | 049909101                 | 049901101       |                   | 06           | 05           | 2             |             |
| 1962343928      | 049909101     | 01           | 049909101                 | 049901101       |                   | 06           |              |               |             |
| 2364388473      | 049909101     | 01           | 049909101                 |                 |                   | 00           |              |               |             |

- Show entries allows the user to select up to 500 entries to view at a time.
- The **Search Table** field allows the user to filter the search by fields. An example would be to search for only 8<sup>th</sup> grade (enter 08 in the field).
- The search results can be **Printed**, saved/printed as a **PDF** or **XLS**.
- The search results can be sorted by the individual columns by clicking on the column header.

### Accessing PEIMS data using Search Student Roster

This search is used to help districts with their Leaver data. The only students that can be searched on this screen are students that are grade levels 7-12 and are being reported as leavers.

• Enter search criteria. Any field with a red asterisk (\*) is a required field.

| Tata Promotions V           | Alidations Prepare / Finalize Submission    | Access Data | View Reports Administration         |
|-----------------------------|---------------------------------------------|-------------|-------------------------------------|
| Home » Search Student Rost  | ter                                         |             |                                     |
| Search Stud                 | ent Roster                                  |             |                                     |
| Search Criteria             |                                             |             |                                     |
| Campus ID                   |                                             | Sex         | Select 🗸                            |
| *Unique ID                  |                                             | Ethnicity   |                                     |
| First Name                  |                                             |             | Hispanic or Latino                  |
| Middle Name                 |                                             | Race        |                                     |
| *Last Name WA               | ILKER                                       |             | 🗆 American Indian or Alaska Native  |
| *Date of Birth              |                                             |             | 🗆 Asian                             |
| End Range for DOB           |                                             |             | Black or African American           |
| Generation                  |                                             |             | Native Hawaiian or Pacific Islander |
|                             |                                             |             | □ White                             |
| Search Reset                | * First 1000 matching rows will be returned | i.          |                                     |
| Show 50 v entries           |                                             | Search Tabl | e: PDF XLS Print                    |
|                             |                                             |             | 1                                   |
| No records to Display       |                                             |             |                                     |
| Showing 0 to 0 of 0 entries |                                             |             | First Previous Next Last            |

### **TSDS – PEIMS View Reports**

Reports must be run and verified prior to and after completing and accepting the PEIMS data submission. These reports are the same as the reports in Edit+ and must be compared for accuracy of the submission. The TSDS PEIMS reports are separated into three categories:

- **Standard Reports** These reports are available at any time and reflect the current data loaded into PEIMS, whether the collection has been completed or not.
- **Special Reports** These reports are summary reports that help completers, approvers, and accepters review the data submission. These reports also are available at any time and reflect the current data loaded into PEIMS, whether the collection has been completed or not.
- Student Leaver Reports These are the individual LEA reports that use data from across the state to help districts identify their leavers. These reports are only in each submission after the submission has closed and TEA has calculated the leavers. These reports only reflect finalized data.
- **UID Discrepancies** These reports are used to identify discrepancies between Unique ID data and PEIMS Demographic data.
- **Bundled Reports** These are reports that are generated together for ease of downloading.

### To access the reports:

- Log in to TEAL and select Texas Student Data System Portal.
- On the Home screen select View Reports. Select the View Reports tab.

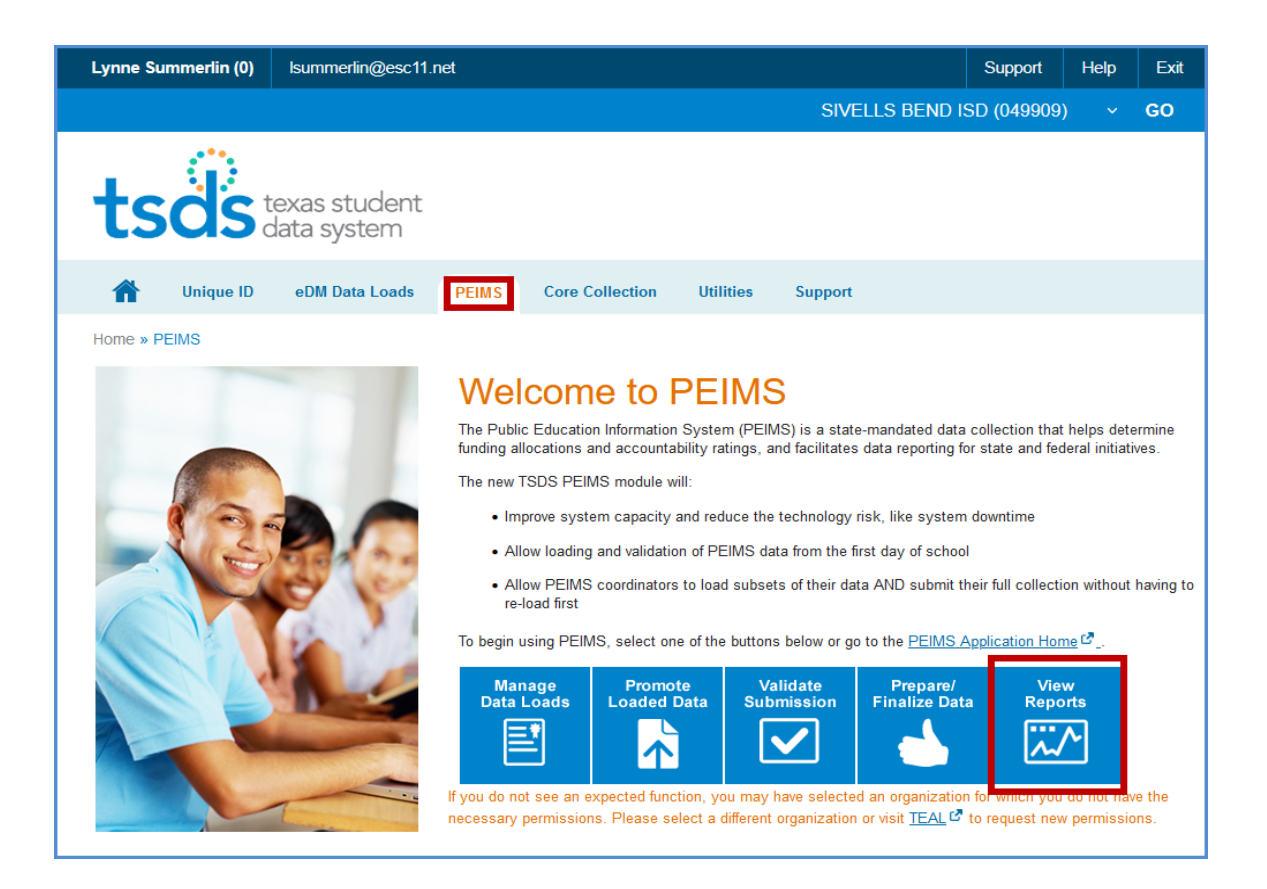

|        | Data Promotions         | Validations      | Prepare / Finalize Submission    | Access Data      | View Reports       | Administration                     |
|--------|-------------------------|------------------|----------------------------------|------------------|--------------------|------------------------------------|
| Home   | e » View Reports        |                  |                                  |                  |                    |                                    |
|        |                         | rtc              |                                  |                  |                    | PEIMS Reports Help                 |
| VIE    | ew Repo                 | rts              |                                  |                  |                    |                                    |
|        |                         |                  |                                  |                  |                    |                                    |
| Star   | dard Reports            |                  |                                  |                  |                    |                                    |
| The c  | ore group of PEIMS      | S reports. Avai  | lability: These reports are avai | lable at any tin | ne and reflect th  | ne current state of the data.      |
| Selec  | •                       |                  | 1                                | -                |                    |                                    |
| Ocice  |                         |                  | 1                                |                  |                    |                                    |
| Spor   | cial Poports            |                  |                                  |                  |                    |                                    |
| she    | cial Reports            |                  |                                  |                  |                    |                                    |
| Sumr   | nary reports that he    | lp completers    | approvers, and accepters rev     | iew a collection | n. Availability: T | hese reports are available at any  |
|        |                         | shi state of the | 1                                |                  |                    |                                    |
| Selec  | t                       | •                |                                  |                  |                    |                                    |
|        |                         |                  |                                  |                  |                    |                                    |
| Stuc   | lent Leaver Rep         | oorts            |                                  |                  |                    |                                    |
| Indivi | dual LEA reports th     | at use data fro  | m across the state to help LE/   | As identify thei | r leavers. The re  | eports only display accepted data. |
| Availa | adility. In Fall 1st St | iomission and    | in the Accepted Submission.      |                  |                    |                                    |
| Selec  | t                       | •                |                                  |                  |                    |                                    |
|        |                         |                  |                                  |                  |                    |                                    |
| UID    | Discrepancies           |                  |                                  |                  |                    |                                    |
| Repo   | rts for verification fo | or Discrepanci   | es from Unique ID data and TS    | SDS Demograp     | hic data           |                                    |
| Selec  | t                       | •                | 1                                |                  |                    |                                    |
|        |                         |                  | 1                                |                  |                    |                                    |
| Bun    | dled Reports            |                  |                                  |                  |                    |                                    |
| o      |                         |                  |                                  |                  |                    |                                    |
| Grou   | ps of reports genera    | ated together f  | or ease of downloading.<br>-     |                  |                    |                                    |
| Selec  | t                       |                  |                                  |                  |                    |                                    |

# Under **View Reports**, select from the pull-down menu the report to run in the appropriate category.

| Standard Reports                                                                                                    |                                                                                                    |
|----------------------------------------------------------------------------------------------------|----------------------------------------------------------------------------------------------------|
| The core group of PEIMS reports. Avai                                                                                                    | lability: These reports are available at any time and reflect the current state of the data.         |
| Select                                                                                                    |                                                                                                    |
| Select<br>Budget<br>Budget Allocation<br>Career and Technical Education<br>Leaver<br>Organization Reports<br>STAAR<br>Special Education<br>Staff<br>Staff Sensitive<br>Student | approvers, and accepters review a collection. Availability: These reports are available at any data. |

### **Special Reports**

Summary reports that help completers, approvers, and accepters review a collection. Availability: These reports are available at any time and reflect the current state of the data.

| Select            |
|-------------------|
| Select            |
| District Level QA |
| Student Graduate  |
| Summary           |

### **UID Discrepancies**

Reports for verification for Discrepancies from Unique ID data and TSDS Demographic data

-

~

Select

Select Staff Discrepancy

Student Discrepancy

### Student Leaver Reports

Individual LEA reports that use data from across the state to help LEAs identify their leavers. The reports only display accepted data. Availability: In Fall 1st Submission and in the Accepted Submission.

| Select                             | ~ |
|------------------------------------|---|
| Select                             |   |
| Presumed Record Submission Support |   |
| Record Submission Support          |   |

### Statewide Reports

Individual LEA reports that use data from across the state to provide data that is relevant for the LEA (for example, the fiscal SSA and duplicate student reports). The reports only display accepted data. Availability: After 1st Submission, Resubmission, and in the Accepted Submission.

| Select               |
|----------------------|
| Select               |
| Duplicate Enrollment |
| General              |
|                      |

| Bundled Reports                          |                                                               |
|------------------------------------------|---------------------------------------------------------------|
| Groups of reports generated together for | r ease of downloading.                                        |
| Select 🔹                                 |                                                               |
| Select                                   |                                                               |
| LEA Bundles                              |                                                               |
| Coby                                     | right 2013 Texas Education Agency (TEA). All rights reserved. |
|                                          |                                                               |

|                                      | Data Pro                                         | motions                                                     | Validations                                                                  | Prepare / Finalize Submission                                        | Access       | Data Vie    | w Reports  | Admini     | stration                   |             |          |
|--------------------------------------|--------------------------------------------------|-------------------------------------------------------------|------------------------------------------------------------------------------|----------------------------------------------------------------------|--------------|-------------|------------|------------|----------------------------|-------------|----------|
| Home                                 | Wiew Rep                                         | eports                                                      | ts                                                                           |                                                                      |              |             |            |            | PE                         | IMS Repo    | rts Help |
| Stan                                 | dard Re                                          | ports                                                       |                                                                              |                                                                      |              |             |            |            |                            |             |          |
| The co                               | ore group                                        | of PEIMS r                                                  | eports. Ava                                                                  | ilability: These reports are av                                      | ailable at a | any time ar | nd reflect | the curren | it state o                 | f the data. |          |
| Stude                                | ent                                              |                                                             |                                                                              |                                                                      |              |             |            |            |                            |             |          |
| Hide F                               | Reports Li                                       | st                                                          |                                                                              |                                                                      |              |             |            |            |                            |             | 4        |
| Re                                   | port# 1                                          |                                                             |                                                                              | Report Name                                                          | \$           | XLS         | XLS        |            | PDF                        |             | Deer     |
| PDM1                                 | 1-120-001                                        | Students by                                                 | Sex, Ethnicity                                                               | , and Grade                                                          |              | Status      | RUIT       | Status     | RUIT                       | Status      | Run      |
|                                      |                                                  | ,                                                           |                                                                              |                                                                      |              |             |            |            | C                          |             |          |
| PDM1                                 | 1-120-002                                        | LEP/BIL/ESL                                                 | and Parental                                                                 | Denial Students by Program and G                                     | Grade        |             |            |            | C<br>C                     |             |          |
| PDM1<br>PDM1                         | I-120-002<br>I-120-003                           | LEP/BIL/ESL<br>Student Prog                                 | and Parental<br>gram Roster                                                  | Denial Students by Program and G                                     | Grade        |             |            |            | с<br>с                     |             |          |
| PDM1<br>PDM1<br>PDM1                 | I-120-002<br>I-120-003<br>I-120-004              | LEP/BIL/ESL<br>Student Prog                                 | and Parental<br>gram Roster<br>ADA Eligibility                               | Denial Students by Program and Grade                                 | Grade        |             |            |            | с<br>с<br>с<br>с           |             |          |
| PDM1<br>PDM1<br>PDM1<br>PDM1         | I-120-002<br>I-120-003<br>I-120-004<br>I-120-005 | LEP/BIL/ESL<br>Student Prog<br>Student by A<br>Student Data | and Parental<br>gram Roster<br>ADA Eligibility<br>a Review                   | Denial Students by Program and Gand Grade                            | Grade        |             |            |            | 0<br>0<br>0<br>0<br>0<br>0 |             |          |
| PDM1<br>PDM1<br>PDM1<br>PDM1<br>PDM1 | -120-002<br>-120-003<br>-120-004<br>-120-005     | LEP/BIL/ESL<br>Student Prop<br>Student by A<br>Student Data | and Parental<br>gram Roster<br>ADA Eligibility<br>a Review<br>ot Enrolled on | Denial Students by Program and G<br>and Grade<br>Selected PEIMS Date | Grade        |             |            |            | 0 0 0 0 0<br>0 0 0 0       |             | C        |

• Click the circular arrow under **Run**. The **Report Parameters** screen appears:

| Data Promotions Validations Prepare / Finalize Submission Access Data View Reports | Administration     |
|------------------------------------------------------------------------------------|--------------------|
| Home » View Reports » Select Parameters View Reports: Select Parameters            | PEIMS Reports Help |
| Student by ADA Eligibility and Grade PDM1-120-004                                  |                    |
| Organization Level * By LEA V                                                      |                    |
| Campus ID * Campus ID                                                              |                    |
| 049909101<br>Add<br>Add All<br>Remove<br>Remove All                                |                    |
| Select Program Type * All Students ~                                               |                    |
| Report Type: PDF Run Cancel                                                        |                    |

- Reports can be run by district or campus by changing the Organization Level selection.
- Select the appropriate parameters and click **Run**. The **View Reports** page appears showing the status of the report. The reports are associated to the individual user to prevent other users from overwriting the reports.

| Note Promotions         Validations         Prepare / Finalize Submission         Access Data         View Reports         Administration           Home > View Reports         PEIMS Reports         PEIMS Report Report                                                                                                    |                                                                                                    |                       |                                 |                    |            |             |                |                         |                             |                     |            |         |                 |           |  |  |
|----------------------------------------------------------------------------------------------------|----------------------------------------------------------------------------------------------------|-----------------------|---------------------------------|--------------------|------------|-------------|----------------|-------------------------|-----------------------------|---------------------|------------|---------|-----------------|-----------|--|--|
|                                                                                                    | Tata Pr                                                                                                    | omotions Validation   | ons Prepare / Finalize Su       | bmission Acces     | s Data     | View Repo   | orts Adminis   | tration                 |                             |                     |            |         |                 |           |  |  |
| PEIMS Reports Help         View Reports         Vou have successfully initiated report PDM1-120-004. Once it has generated, click the DUWNLOAD link to view your report.         Standard Reports         Standard Reports         Tot have reports. Availability: These reports are available at any time and reflect the current state of the data.         Standard Reports         View Subscription of PEIMS reports. Availability: These reports are available at any time and reflect the current state of the data.         Status         View Subscription of PEIMS reports. Availability: These reports are available at any time and reflect the current state of the data.         Status         View Subscription of PEIMS reports. Availability: These reports are available at any time and reflect the current state of the data.         Status         View Subscription of PEIMS report.         View Subscription of PEIMS report.         View Subscription of PEIMS report.         View Subscription of PEIMS report.         View Subscription of PEIMS report.         View Subscription of PEIMS report.         View Subscription of PEIMS report.         View Subscription of PEIMS report.         View Subscription                                                                                                    | Home » View Re                                                                                                    | eports                |                                 |                    |            |             |                |                         |                             |                     |            |         |                 |           |  |  |
| You have successfully initiated report PDM1-120-004. Once it has generated, click the DOWNLOAD link to view your report.         Standard Reports         Standard Reports         The core group of PEIMS reports. Availability: These reports are available at any time and reflect the current state of the data.         Statuent         Status         PDF         CSV         Report # 1         Report Name         QUE Note:         PDF         Status         PDF         CSV         PDM1-120-001         Students by Sex, Ethnicity, and Grade         PDM1-120-002         LEP/BIL/ESL and Parental Denial Students by Program and Grade         PDM1-120-003         Student Program Roster         PDM1-120-004         Student by ADA Eligibility and Grade         PDM1-120-005         Student Data Review                                                                                                    | View R                                                                                                    | leports               |                                 |                    |            |             |                | PE                      | IMS Repo                    | rts Help            |            |         |                 |           |  |  |
| You have successfully initiated report PDM1120-004. Once it has generated, click the DOWNLOAD link to view your report.         Standard Reports         Standard Reports         The core group of PEIMS reports. Availability: These reports are available at any time and reflect the current state of the data.         Student         Student         Vot have successfully initiated report PDM1120-004. Once it has generated, click the DOWNLOAD link to view your report.         Status reports are available at any time and reflect the current state of the data.         Student         Vot have successfully initiated report PDM1120-004. Once it has generated, click the DOWNLOAD link to view your report.         Student         Vot have successfully initiated report PDM1120-004. PEIMS reports Availability: These reports are available at any time and reflect the current state of the data.         Student Preports List         Vot have successfully modified for the state of the data.         Student by Sex, Ethnicity, and Grade       Vot have successfully for the state of the data.         PDM1-120-002       LEP/BIL/ESL and Parental Denial Students by Program and Grade       Vot have successfully for the state of the state of the state of the state of the state of the state of the state of the state of the state of the state of the state of the state of the state of the state of the state of the                                                                                                    |                                                                                                    | •                     |                                 |                    |            |             |                |                         |                             |                     |            |         |                 |           |  |  |
| Standard Reports         The core group of PEIMS reports. Availability: These reports are available at any time and reflect the current state of the data.         Student         Student         Student         VENDS List         Student Students by Sex, Ethnicity, and Grade         PDM1-120-001       Students by Sex, Ethnicity, and Grade       CSV         PDM1-120-002       Student Program Roster       Student Students by Program and Grade       G       G         PDM1-120-003       Student by ADA Eligibility and Grade       G       G       G       G         PDM1-120-003       Student by ADA Eligibility and Grade       G       G       G       G       G       G       G       G       G       G       G       G       G       G       G       G       G       G       G       G       G       G       G <th colspan="6" g<="" td=""><td>You have</td><td>e successfully initiate</td><th>d report PDM1-120-004. Once</th><th>it has generated, c</th><td>lick the D</td><th>OWNLOAD</th><td>link to view yo</td><td>ur report</td><td></td><td></td></th>                                                                                                    | <td>You have</td> <td>e successfully initiate</td> <th>d report PDM1-120-004. Once</th> <th>it has generated, c</th> <td>lick the D</td> <th>OWNLOAD</th> <td>link to view yo</td> <td>ur report</td> <td></td> <td></td> |                       |                                 |                    |            |             | You have       | e successfully initiate | d report PDM1-120-004. Once | it has generated, c | lick the D | OWNLOAD | link to view yo | ur report |  |  |
| Statuting reports         The core group of PEIMS reports. Availability: These reports are available at any time and reflect the current state of the data.         Statute         Statute         Statute         Status         Status         PDF       CSV         PDM1-120-001       Students by Sex, Ethnicity, and Grade       G       G <th colspan="3" g<="" td="" th<=""><td>Standard R</td><td>enorts</td><th></th><th></th><td></td><th></th><td></td><td></td><td></td><td></td></th>                                                                                                    | <td>Standard R</td> <td>enorts</td> <th></th> <th></th> <td></td> <th></th> <td></td> <td></td> <td></td> <td></td>                                                                                                    |                       |                                 | Standard R         | enorts     |             |                |                         |                             |                     |            |         |                 |           |  |  |
| The construction of PELINGS reports. Availability. These reports are available at any time and reflect the current state of the data.         Student         Student         XLS       PDF       CSV         Report # 1       Report Name       XLS       PDF       CSV         PDM1-120-001       Students by Sex, Ethnicity, and Grade       G       C       C         PDM1-120-002       LEP/BIL/ESL and Parental Denial Students by Program and Grade       G       C       C         PDM1-120-003       Student program Roster       C       C       C         PDM1-120-004       Student by ADA Eligibility and Grade       C       C       C         PDM1-120-005       Student Data Review       C       C       C         PDM1-120-005       Student Data Review       C       C       C       C                                                                                                    | The core group                                                                                                    | of DEIMS roports      | Availability: Those report      | s are available at | t onv time | and rofic   | of the current | t stata al              | the date                    |                     |            |         |                 |           |  |  |
| Student         Idle Reports Live         Report # 1       PDF       CSV         Report # 1       Report Name       XL       PDF       CSV         Status       Run       Status       Run       Status       Run         PDM1-120-001       Students by Sex, Ethnicity, and Grade       Image: Student Students by Program and Grade       Image: Student Students Students by Program and Grade       Image: Student Student Students Students Students Students Students Student Students Student Student Stude | Ctudent                                                                                                    | o of PEliwis reports. | Availability. These report      | s are available at | any une    | e and relie | ct the current | I State of              | the data.                   |                     |            |         |                 |           |  |  |
| Mide Report List         Report # 1       PDF       CC         Report # 1       Report Mame       XL       Run       Status       Run       Status                                                                                                    | Student                                                                                                    |                       | ~                               |                    |            |             |                |                         |                             |                     |            |         |                 |           |  |  |
| Report # 1         XI         PDF         CCV           Run         Run         Status         Run         Status         Run                                                                                                    | Hide Reports L                                                                                                    | .ist                  |                                 |                    |            |             |                |                         |                             | <b>4</b>            |            |         |                 |           |  |  |
| NumberStatusRunStatusRunStatusRunStatusRunPDM1-120-001Students by Sex, Ethnicity, and GradeImage: StatusImage: StatusImage                                                                                                    | Report # ↑                                                                                                    |                       | Report Name                     | Î                  | XLS        | S           | PDF            |                         | CS                          | /                   |            |         |                 |           |  |  |
| PDM1-120-001       Students by Sex, Ethnicity, and Grade       C       C         PDM1-120-002       LEP/BIL/ESL and Parental Denial Students by Program and Grade       C       C       C         PDM1-120-003       Student Program Roster       C       C       C       C         PDM1-120-004       Student by ADA Eligibility and Grade       IN PROGRESS       C       C       C         PDM1-120-005       Student Data Review       C       C       C       C       C                                                                                                    |                                                                                                    |                       |                                 |                    | Status     | Run         | Status         | Run                     | Status                      | Run                 |            |         |                 |           |  |  |
| PDM1-120-002     LEP/BIL/ESL and Parental Denial Students by Program and Grade     C       PDM1-120-003     Student Program Roster     C       PDM1-120-004     Student by ADA Eligibility and Grade     IN PROGRESS       PDM1-120-005     Student Data Review     C                                                                                                    | PDM1-120-001                                                                                                    | Students by Sex, Eth  | nicity, and Grade               |                    |            |             |                | G                       |                             |                     |            |         |                 |           |  |  |
| PDM1-120-003     Student Program Roster     C       PDM1-120-004     Student by ADA Eligibility and Grade     IN PROGRESS       PDM1-120-005     Student Data Review     C                                                                                                    | PDM1-120-002                                                                                                    | LEP/BIL/ESL and Pare  | ental Denial Students by Progra | am and Grade       |            |             |                | C                       |                             |                     |            |         |                 |           |  |  |
| PDM1-120-004     Student by ADA Eligibility and Grade     IN PROGRESS       PDM1-120-005     Student Data Review     C                                                                                                    | PDM1-120-003                                                                                                    | Student Program Ros   | ster                            |                    |            |             |                | C                       |                             |                     |            |         |                 |           |  |  |
| PDM1-120-005 Student Data Review C                                                                                                    | PDM1-120-004                                                                                                    | Student by ADA Eligit | bility and Grade                |                    |            | [           | IN PROGRESS    |                         |                             |                     |            |         |                 |           |  |  |
|                                                                                                    | PDM1-120-005                                                                                                    | Student Data Review   |                                 |                    |            |             |                | 0                       |                             |                     |            |         |                 |           |  |  |

• Once the report is complete a hyperlink will appear allowing the report to be downloaded.

| Deport # 1   | Doport Namo                                                   | XLS    |     | PDF      |     | CSV    | /   |
|--------------|---------------------------------------------------------------|--------|-----|----------|-----|--------|-----|
| кероп #      |                                                               | Status | Run | Status   | Run | Status | Run |
| PDM1-120-001 | Students by Sex, Ethnicity, and Grade                         |        |     |          | C   |        |     |
| PDM1-120-002 | LEP/BIL/ESL and Parental Denial Students by Program and Grade |        |     |          | C   |        |     |
| PDM1-120-003 | Student Program Roster                                        |        |     |          | C   |        |     |
| PDM1-120-004 | Student by ADA Eligibility and Grade                          |        |     | DOWNLOAD | C   |        |     |
| PDM1-120-005 | Student Data Review                                           |        |     |          | C   |        |     |

### TSDS – PEIMS Prepare/Finalize Process (Sample Screenshots)

Once data has been validated, the district will prepare and finalize the data which will include completing the process so that the ESC PEIMS coordinator can verify the submission. From this screen the district PEIMS Data Completer can lock categories once the categories are fatal free to prevent the data being overwritten.

- Log in to TEAL and select Texas Student Data System Portal.
- On the Home screen select Prepare/Finalize Data.
- Verify that PEIMS is selected from the pull-down menu (if applicable).

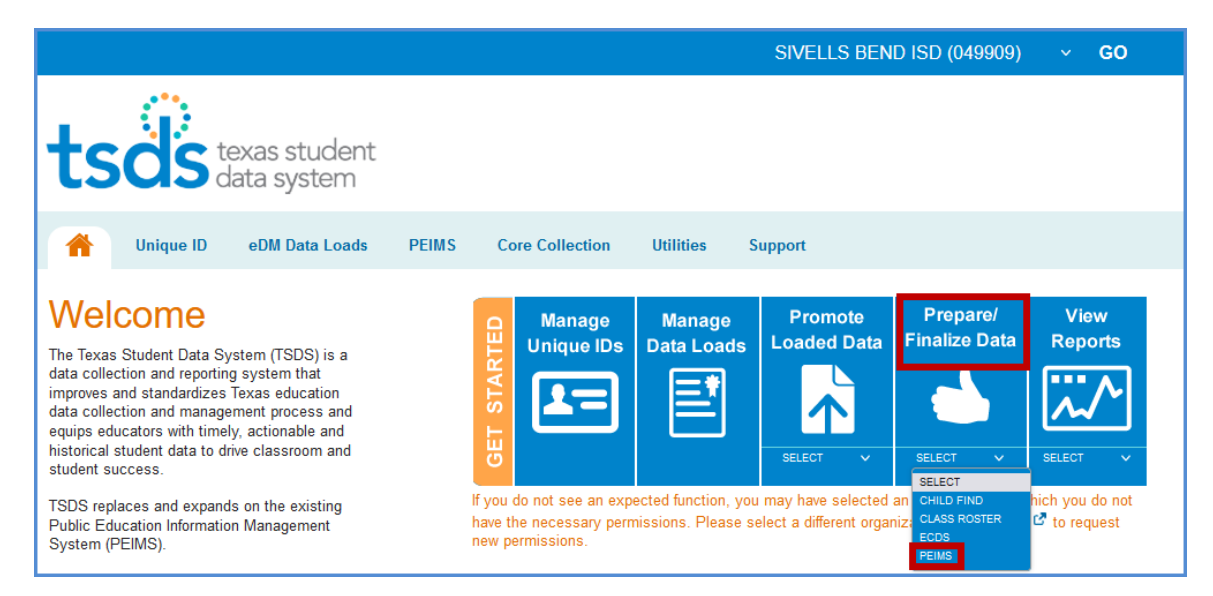

### • Verify the correct collection has been selected.

|                                                                            |                                                                                                    |                                                                                    | SIVELLS BEND ISE                  | 0 (049909)  | 2015 🚽 🛛 FALL | 👻 First | GO GO |
|----------------------------------------------------------------------------|----------------------------------------------------------------------------------------------------|------------------------------------------------------------------------------------|-----------------------------------|-------------|---------------|---------|-------|
| :sc                                                                        | S texas student<br>data system                                                                                                    |                                                                                    |                                   |             |               | tsds    | PEIMS |
| Home                                                                       | Data Promotions                                                                                                    | Validations                                                                        | Prepare / Finalize Submission     | Access Data | View Reports  |         |       |
| ome » P                                                                    | Prepare / Finalize Su                                                                                                    | bmission                                                                           |                                   |             |               |         |       |
| Iron                                                                       | aro / Einaliza                                                                                                    | Subm                                                                               | ission LEA Data                   |             |               |         | •     |
|                                                                            | aro / Eman <i>i</i> /6                                                                                                    | - 2000                                                                             | ISSION - LEA Data                 |             |               |         | -     |
| rep                                                                        |                                                                                                    |                                                                                    |                                   |             |               |         |       |
| LEA Co                                                                     | ollection Status:                                                                                                    | in VAL                                                                             | LIDATED                           |             | Complete      |         |       |
| LEA Co                                                                     | ollection Status:                                                                                                    | Te VAL<br>Not Ava                                                                  | LIDATED                           |             | Complete      |         |       |
| LEA Co<br>LEA SO<br>Organ                                                  | ollection Status:<br>DA Status:<br>hization Name:                                                                                       | Te VAL<br>Not Ava<br>SIVELI                                                        | LIDATED<br>ailable<br>LS BEND ISD |             | Complete      |         |       |
| LEA Co<br>LEA SO<br>Organ<br>Organ                                         | ollection Status:<br>DA Status:<br>nization Name:<br>nization ID:                                                                       | Te VAL<br>Not Ava<br>SIVELI<br>049909                                              | LIDATED<br>ailable<br>LS BEND ISD |             | Complete      |         |       |
| LEA Co<br>LEA SO<br>Organ<br>Organ<br>School                               | ollection Status:<br>DA Status:<br>hization Name:<br>hization ID:<br>I Year:                                                            | Ter VAL<br>Not Ava<br>SIVELI<br>049909<br>2015                                     | LIDATED<br>ailable<br>LS BEND ISD |             | Complete      |         |       |
| LEA Co<br>LEA SO<br>Organ<br>Organ<br>School<br>Submi                      | ollection Status:<br>DA Status:<br>hization Name:<br>hization ID:<br>I Year:<br>ission:                                                 | Ten VAL<br>Not Ava<br>SIVELI<br>049909<br>2015<br>First                            | LIDATED<br>ailable<br>LS BEND ISD |             | Complete      |         |       |
| LEA Co<br>LEA SO<br>Organ<br>Organ<br>School<br>Submi<br>Collect           | ollection Status:<br>DA Status:<br>hization Name:<br>hization ID:<br>I Year:<br>ission:<br>tion:                                        | Ten VAL<br>Not Ava<br>SIVELL<br>049909<br>2015<br>First<br>Fall                    | LIDATED<br>ailable<br>LS BEND ISD |             | Complete      |         |       |
| LEA Co<br>LEA SO<br>Organ<br>Organ<br>School<br>Submi<br>Collec<br>Total F | ollection Status:<br>DA Status:<br>hization Name:<br>hization ID:<br>I Year:<br>ission:<br>tion:<br>Fatal Errors:                       | Ten VAL<br>Not Ava<br>SIVELI<br>049909<br>2015<br>First<br>Fall<br>0               | LIDATED<br>ailable<br>LS BEND ISD |             | Complete      |         |       |
| LEA Co<br>LEA SO<br>Organ<br>Organ<br>School<br>Submi<br>Collec<br>Total S | ollection Status:<br>DA Status:<br>hization Name:<br>hization ID:<br>I Year:<br>ission:<br>tion:<br>Fatal Errors:<br>Subcategory Promot | Ten VAL<br>Not Ava<br>SIVELI<br>049909<br>2015<br>First<br>Fall<br>0<br>ted: 16/16 | LIDATED<br>ailable<br>LS BEND ISD |             | Complete      |         |       |

| Home                             | Data Promotion                                                                                      | s Validations                                                                                                    | Prepare / Finalize                                                                                                    | Submission                                                                                                    | Access Dat                            | a View R                                                        | epor                                                  | ts                                      |                                          |                                                                                                    |
|----------------------------------|----------------------------------------------------------------------------------------------------|----------------------------------------------------------------------------------------------------|----------------------------------------------------------------------------------------------------|----------------------------------------------------------------------------------------------------|---------------------------------------|-----------------------------------------------------------------|-------------------------------------------------------|-----------------------------------------|------------------------------------------|----------------------------------------------------------------------------------------------------|
| ome » Pr                         | repare / Finaliz                                                                                    | e Submission                                                                                                    |                                                                                                    |                                                                                                    |                                       |                                                                 |                                                       |                                         |                                          |                                                                                                    |
| rona                             | ro / Fina                                                                                           | lizo Submis                                                                                                    | sion - LE                                                                                                    |                                                                                                    |                                       |                                                                 |                                                       |                                         |                                          | •                                                                                                    |
| Tepe                             | ire / Tina                                                                                          | lize Submis                                                                                                    |                                                                                                    | Data                                                                                                    |                                       |                                                                 |                                                       |                                         |                                          |                                                                                                    |
| LEA Col                          | llection Status                                                                                     | : Te VALID                                                                                                    | ATED                                                                                                    |                                                                                                    |                                       | Con                                                             | nplete                                                |                                         |                                          |                                                                                                    |
| LEA SO                           | A Status:                                                                                           | Not Availa                                                                                                    | ible                                                                                                    |                                                                                                    |                                       |                                                                 |                                                       |                                         |                                          |                                                                                                    |
| Organi                           | zation Name:                                                                                        | SIVELLS                                                                                                    | BEND ISD                                                                                                    |                                                                                                    |                                       |                                                                 |                                                       |                                         |                                          |                                                                                                    |
| Organi                           | zation ID:                                                                                          | 049909                                                                                                    |                                                                                                    |                                                                                                    |                                       |                                                                 |                                                       |                                         |                                          |                                                                                                    |
| School                           | Year:                                                                                               | 2015                                                                                                    |                                                                                                    |                                                                                                    |                                       |                                                                 |                                                       |                                         |                                          |                                                                                                    |
| Submis                           | sion:                                                                                               | First                                                                                                    |                                                                                                    |                                                                                                    |                                       |                                                                 |                                                       |                                         |                                          |                                                                                                    |
| Collect                          | ion:                                                                                                | Fall                                                                                                    |                                                                                                    |                                                                                                    |                                       |                                                                 |                                                       |                                         |                                          |                                                                                                    |
| Total F                          | atal Errors:                                                                                        | 0                                                                                                    |                                                                                                    |                                                                                                    |                                       |                                                                 |                                                       |                                         |                                          |                                                                                                    |
| Total S                          | ubcategory Pro                                                                                      | omoted: 16/16                                                                                                    |                                                                                                    |                                                                                                    |                                       |                                                                 |                                                       |                                         |                                          |                                                                                                    |
| Total S                          | ubcategory Val                                                                                      | lidated: 16/16                                                                                                    |                                                                                                    |                                                                                                    |                                       |                                                                 |                                                       |                                         |                                          |                                                                                                    |
|                                  |                                                                                                    |                                                                                                    |                                                                                                    |                                                                                                    |                                       |                                                                 |                                                       |                                         |                                          |                                                                                                    |
|                                  |                                                                                                    |                                                                                                    |                                                                                                    |                                                                                                    |                                       |                                                                 |                                                       |                                         |                                          |                                                                                                    |
| Verify                           | Reset Verify                                                                                        |                                                                                                    |                                                                                                    |                                                                                                    |                                       |                                                                 |                                                       |                                         |                                          |                                                                                                    |
| Verify<br>Show 50                | Reset Verify                                                                                        | 2                                                                                                    |                                                                                                    | Search Ta                                                                                                    | ible:                                 |                                                                 |                                                       |                                         | PDF                                      | XLS Print                                                                                                    |
| Verify<br>Show 50                | Reset Verify                                                                                        | 2                                                                                                    |                                                                                                    | Search Ta                                                                                                    | ble:                                  |                                                                 |                                                       | (                                       | PDF                                      | XLS Print                                                                                                    |
| Verify<br>Show 50<br>Select      | Reset Verify<br>entries<br>Category ‡                                                               | Subcategory ‡                                                                                                    | Last<br>Promoted ‡<br>On                                                                                                    | Search Ta<br>Promoted<br>By                                                                                                    | ible:<br>Records‡                     | Error<br>Report ‡                                               | FĴ                                                    | F<br>sw‡                                | PDF<br>W‡                                | XLS Print<br>Data<br>Status ‡                                                                                                    |
| Verify<br>Show 50<br>Select      | Reset Verify<br>entries<br>Category<br>Staff                                                        | Subcategory Contract Staff Basic Information                                                                                                    | Last<br>Promoted<br>On<br>01-29-2015<br>03:14:46 PM                                                                                                    | Search Ta<br>Promoted<br>By ‡<br>Iynne.summerlin                                                                                                    | ble:<br>Records 1<br>14               | Error t<br>Report t<br>View                                     | <b>F</b> ‡                                            | 5w‡                                     | PDF<br>w‡                                | XLS Print<br>Data t<br>Status t<br>VALIDATED                                                                                      |
| verify<br>5how 50<br>Select<br>□ | Reset Verify<br>entries<br>Category 1<br>Staff<br>Staff                                             | Subcategory 1<br>Staff Basic Information<br>Employment – Payroll<br>Summary                                                                             | Last<br>Promoted 1<br>On<br>01-29-2015<br>03:14:46 PM<br>01-29-2015<br>03:01:58 PM                                                                                                    | Search Ta<br>Promoted 1<br>lynne.summerlin                                                                                                    | ble:<br>Records1<br>14<br>13          | Error t<br>Report t<br>View<br>View                             | <b>F</b><br>0<br>0                                    | <b>sw</b> ‡<br>1                        | PDF<br>w‡<br>o                           | XLS Print<br>Data t<br>Status t<br>VALIDATED<br>VALIDATED                                                                         |
| verify<br>50 verify<br>50 select | Reset Verify<br>entries<br>Category 1<br>Staff<br>Staff<br>Staff                                    | Subcategory 1<br>Staff Basic Information<br>Employment – Payroll<br>Summary<br>Payroll                                                                  | Last<br>Promoted 1<br>01-29-2015<br>03:14:46 PM<br>01-29-2015<br>03:01:58 PM<br>01-29-2015<br>03:15:41 PM                                                                                                    | Search Ta<br>Promoted 1<br>Jynne.summerlin<br>Jynne.summerlin                                                                                                    | nble:<br>Records<br>14<br>13<br>34    | Error t<br>Report t<br>View<br>View<br>View                     | <b>F</b><br>0<br>0                                    | <b>sw</b><br>1<br>3                     | PDF<br>W1<br>0<br>0                      | XLS Print       Data       Data       \$XLS                                                                                       |
| verify<br>Show 50<br>Select      | Reset Verify<br>entries<br>Category 1<br>Staff<br>Staff<br>Staff<br>Staff                           | Subcategory 1<br>Staff Basic Information<br>Employment – Payroll<br>Summary<br>Payroll<br>Contracted<br>Instructional Staff                             | Last<br>Promoted 1<br>01-29-2015<br>03:14:46 PM<br>01-29-2015<br>03:01:58 PM<br>01-29-2015<br>03:15:41 PM<br>01-29-2015<br>03:01:57 PM                                                                                                    | Search Ta<br>Promoted 1<br>Jynne.summerlin<br>Jynne.summerlin<br>Jynne.summerlin                                                                                                    | <b>Records</b><br>14<br>13<br>34<br>0 | Error 1<br>Report 1<br>View<br>View<br>View<br>View             | <b>F</b><br>0<br>0<br>0                               | 5 <b>sw1</b><br>1<br>0<br>3<br>0        | ₽DF<br><b>W</b><br>0<br>0<br>0<br>0      | XLS Print       Data       Data       \$tatus       VALIDATED       VALIDATED       VALIDATED       VALIDATED                     |
| Verify<br>Show 50<br>Select      | Reset Verify<br>entries<br>Category 1<br>Staff<br>Staff<br>Staff<br>Staff<br>Staff<br>Staff         | Subcategory 1<br>Staff Basic Information<br>Employment – Payroll<br>Summary<br>Payroll<br>Contracted<br>Instructional Staff<br>Responsibility           | Last<br>Promoted<br>0n<br>01-29-2015<br>03:14:46 PM<br>01-29-2015<br>03:01:58 PM<br>01-29-2015<br>03:01:57 PM<br>01-29-2015<br>03:01:57 PM                                                                                                    | Search Ta<br>Promoted 1<br>1<br>Jynne.summerlin<br>Jynne.summerlin<br>Jynne.summerlin<br>Jynne.summerlin                                                                                                    | <b>Records 1</b> 14 13 34 0 79        | Error 1<br>View<br>View<br>View<br>View<br>View                 | <b>F</b><br>0<br>0<br>0<br>0<br>0<br>0<br>0<br>0<br>0 | 5 <b>801</b><br>1<br>0<br>3<br>0<br>0   | <b>w</b> ‡<br>0<br>0<br>0<br>0           | XLS Print       Data       Status       VALIDATED       VALIDATED       VALIDATED       VALIDATED       VALIDATED       VALIDATED |
| Verify<br>Show 50<br>Select      | Reset Verify   entries   Category   Staff   Staff   Staff   Staff   Staff   Staff   Staff   Finance | Subcategory 1<br>Staff Basic Information<br>Employment – Payroll<br>Summary<br>Payroll<br>Contracted<br>Instructional Staff<br>Responsibility<br>Budget | Last<br>Promoted<br>On         1           01-29-2015         3:14:46 PM         1           01-29-2015         3:01:58 PM         1           01-29-2015         3:01:57 PM         1           01-29-2015         3:01:57 PM         1           01-29-2015         3:01:57 PM         1           01-29-2015         0:11:25 PM         1           01-29-2015         0:11:25 PM         1 | Search Ta<br>Promoted 1<br>Promoted 1<br>Promote | <b>Records 1</b> 14 13 34 0 79 69     | Error<br>Report<br>View<br>View<br>View<br>View<br>View<br>View | <b>F</b> 1<br>0<br>0<br>0<br>0<br>0<br>0              | <b>sw</b><br>1<br>0<br>3<br>0<br>0<br>1 | <b>w</b> ‡<br>0<br>0<br>0<br>0<br>0<br>0 | XLS Print       Data       Cata       VALIDATED       VALIDATED       VALIDATED       VALIDATED       VALIDATED       VALIDATED   |

- This screen shows records by Category and Subcategory.
- In the **Last Promoted On** column is the time date stamp for the last time the data was promoted to PEIMS.
- Promoted By lists the user name of the person that last promoted the data.
- The number of records for the particular Category/Subcategory is listed in the **Records** column.
- Click **View** in the **Error Report** field to view the Fatal, Special, and Warning errors for the particular Category/Subcategory.
- The number of errors by Category/Subcategory are listed under the columns labeled:
  - > F (Fatal)
  - SW (Special Warning)
  - ➤ W (Warning)

The current status (Promoted, Validated, etc.) of the Category/Subcategory is listed under the column **Data Status**.

- The data on the screen can be saved/printed in **PDF** or **XLS** by clicking on the appropriate button.
- A search can be done on the screen by using the Search field.
- To verify or "lock" data, the category/subcategory must have a **Data Status** of **Validated**. Click the checkbox adjacent to the Category/Subcategory that needs to be verified and click **Verify**.
- To "unlock" data, click the checkbox adjacent to the Category/Subcategory that needs to be unlocked and click **Reset Verify**.

| Home                        | Data Promotion                                                                                                    | is Validations F                                                                                                    | Prepare / Finalize (                                                                                                    | Submission                                                                                           | Access Dat                                                      | a View Re                                                   | ports                                  | 5                                       |                                                                                                    |                                                                                             |
|-----------------------------|----------------------------------------------------------------------------------------------------|----------------------------------------------------------------------------------------------------|----------------------------------------------------------------------------------------------------|----------------------------------------------------------------------------------------------------|-----------------------------------------------------------------|-------------------------------------------------------------|----------------------------------------|-----------------------------------------|----------------------------------------------------------------------------------------------------|---------------------------------------------------------------------------------------------|
| Home » P                    | repare / Finaliz                                                                                                    | e Submission                                                                                                    |                                                                                                    |                                                                                                    |                                                                 |                                                             |                                        |                                         |                                                                                                    |                                                                                             |
| Prepa                       | are / Fina                                                                                                    | lize Submis                                                                                                    | sion - LEA                                                                                                    | Data                                                                                                 |                                                                 |                                                             |                                        |                                         |                                                                                                    | •                                                                                           |
|                             | llassian Seature                                                                                                    |                                                                                                    | ATED                                                                                                    |                                                                                                    |                                                                 |                                                             | 1                                      |                                         |                                                                                                    |                                                                                             |
| LEACO                       | liection Status                                                                                                    |                                                                                                    |                                                                                                    |                                                                                                    |                                                                 | Com                                                         | plete                                  |                                         |                                                                                                    |                                                                                             |
| Organi                      | A Status:                                                                                                    |                                                                                                    |                                                                                                    |                                                                                                    |                                                                 |                                                             |                                        |                                         |                                                                                                    |                                                                                             |
| Organi                      | ization ID:                                                                                                    | 049909                                                                                                    | DEND 13D                                                                                                    |                                                                                                    |                                                                 |                                                             |                                        |                                         |                                                                                                    |                                                                                             |
| School                      | Year:                                                                                                    | 2015                                                                                                    |                                                                                                    |                                                                                                    |                                                                 |                                                             |                                        |                                         |                                                                                                    |                                                                                             |
| Submi                       | ssion:                                                                                                    | First                                                                                                    |                                                                                                    |                                                                                                    |                                                                 |                                                             |                                        |                                         |                                                                                                    |                                                                                             |
| Collect                     | tion:                                                                                                    | Fall                                                                                                    |                                                                                                    |                                                                                                    |                                                                 |                                                             |                                        |                                         |                                                                                                    |                                                                                             |
| Total F                     | atal Errors:                                                                                                    | 0                                                                                                    |                                                                                                    |                                                                                                    |                                                                 |                                                             |                                        |                                         |                                                                                                    |                                                                                             |
| Total S                     | ubcategory Pro                                                                                                    | omoted: 16/16                                                                                                    |                                                                                                    |                                                                                                    |                                                                 |                                                             |                                        |                                         |                                                                                                    |                                                                                             |
| Total S                     | ubcategory Va                                                                                                    | lidated: 16/16                                                                                                    |                                                                                                    |                                                                                                    |                                                                 |                                                             |                                        |                                         |                                                                                                    |                                                                                             |
|                             |                                                                                                    |                                                                                                    |                                                                                                    |                                                                                                    |                                                                 |                                                             |                                        |                                         |                                                                                                    |                                                                                             |
|                             |                                                                                                    |                                                                                                    |                                                                                                    |                                                                                                    |                                                                 |                                                             |                                        |                                         |                                                                                                    |                                                                                             |
| Verify                      | Reset Verify                                                                                                    |                                                                                                    |                                                                                                    |                                                                                                    |                                                                 |                                                             |                                        |                                         |                                                                                                    |                                                                                             |
| Verify<br>Show 50           | Reset Verify                                                                                                    |                                                                                                    |                                                                                                    | Search Ta                                                                                            | ble:                                                            |                                                             |                                        | PI                                      | DF                                                                                                    | XLS Print                                                                                   |
| Verify<br>Show 50<br>Select | Reset Verify                                                                                                    |                                                                                                    | last                                                                                                    | Search Ta                                                                                            | ble:                                                            | Frror                                                       |                                        | P                                       | DF (                                                                                                    | XLS Print                                                                                   |
| Verify<br>Show 50<br>Select | Reset Verify                                                                                                    | Subcategory ‡                                                                                                    | Last<br>Promoted On                                                                                                    | Search Tai<br>Promoted<br>By                                                                         | ble:<br>Records‡                                                | Error<br>Report ‡                                           | F\$                                    | Pl<br>sw‡                               | DF (                                                                                                    | XLS Print<br>Data<br>Status                                                                 |
| Verify<br>Show 50<br>Select | Reset Verify entries Category Staff                                                                                                    | Subcategory 1                                                                                                    | Last<br>Promoted On<br>01-29-2015<br>03:14:46 PM                                                                                                    | Search Tai<br>Promoted t<br>By t<br>Iynne.summerlin                                                  | ble:<br>Records1                                                | Error t<br>Report t<br>View                                 | F‡<br>0                                | Pl<br><b>sw</b> ‡                       | DF (                                                                                                    | XLS Print<br>Data<br>Status<br>VERIFIED                                                     |
| Verify<br>Show 50<br>Select | Reset Verify<br>entries<br>Category 1<br>Staff<br>Staff                                                                                                    | Subcategory<br>Staff Basic Information<br>Employment – Payroll<br>Summary                                                                               | Last<br>Promoted On<br>01-29-2015<br>03:14:46 PM<br>01-29-2015<br>03:01:58 PM                                                                                                    | Search Tai<br>Promoted t<br>By t<br>lynne.summerlin                                                  | ble:<br>Records:<br>14<br>13                                    | Error t<br>Report t<br>View<br>View                         | <b>F</b> ‡<br>0                        | PI<br><b>SW1</b><br>1<br>0              | DF ()<br>()<br>()<br>()<br>()                                                                                  | XLS Print<br>Data<br>Status<br>VERIFIED<br>VERIFIED                                         |
| Verify<br>Show 50<br>Select | Reset Verify<br>entries<br>Category 1<br>Staff<br>Staff<br>Staff                                                                                                    | Subcategory<br>Staff Basic Information<br>Employment – Payroll<br>Summary<br>Payroll                                                                    | Last<br>Promoted On<br>01-29-2015<br>03:14:46 PM<br>01-29-2015<br>03:01:58 PM<br>01-29-2015<br>03:15:41 PM                                                                          | Search Tai<br>Promoted t<br>By t<br>Ivnne.summerlin<br>Ivnne.summerlin                               | ble:<br>Records<br>14<br>13<br>34                               | Error t<br>Report t<br>View<br>View<br>View                 | <b>F</b><br>0<br>0                     | P1<br><b>SW1</b><br>1<br>0<br>3         | DF 2<br>w‡<br>0<br>0                                                                                           | XLS Print<br>Data<br>Status<br>VERIFIED<br>VERIFIED<br>VERIFIED                             |
| Verify<br>Show 50<br>Select | Reset Verify<br>entries<br>Category 1<br>Staff<br>Staff<br>Staff<br>Staff                                                                                                    | Subcategory<br>Staff Basic Information<br>Employment – Payroll<br>Summary<br>Payroll<br>Contracted<br>Instructional Staff                               | Last<br>Promoted On<br>01-29-2015<br>03:14:46 PM<br>01-29-2015<br>03:01:58 PM<br>01-29-2015<br>03:15:41 PM<br>01-29-2015<br>03:01:57 PM                                             | Search Tai<br>Promoted 1<br>1<br>Iynne.summerlin<br>Iynne.summerlin<br>Iynne.summerlin               | ble:<br>Records<br>14<br>13<br>34<br>0                          | Error t<br>Report t<br>View<br>View<br>View<br>View         | <b>F</b><br>0<br>0<br>0                | PI<br><b>SW</b><br>1<br>0<br>3<br>0     | DF ()<br>()<br>()<br>()<br>()<br>()<br>()<br>()<br>()<br>()<br>()<br>()<br>()<br>(                             | XLS Print<br>Data<br>Status<br>VERIFIED<br>VERIFIED<br>VERIFIED                             |
| Verify<br>Show 50<br>Select | Reset Verify<br>entries<br>Category 1<br>Staff<br>Staff<br>Staff<br>Staff<br>Staff                                                                                                    | Subcategory<br>Staff Basic Information<br>Employment – Payroll<br>Summary<br>Payroll<br>Contracted<br>Instructional Staff<br>Responsibility             | Last<br>Promoted On<br>01-29-2015<br>03:14:46 PM<br>01-29-2015<br>03:01:58 PM<br>01-29-2015<br>03:01:57 PM<br>01-29-2015<br>03:01:57 PM                                             | Search Tai<br>Promoted 1<br>1<br>Iynne.summerlin<br>Iynne.summerlin<br>Iynne.summerlin               | Records 1       14       13       34       0       79           | Error<br>Report C<br>View<br>View<br>View<br>View<br>View   | <b>F</b><br>0<br>0<br>0<br>0           | PI<br>SW1<br>1<br>0<br>3<br>0<br>0      | DF (2)<br>0<br>0<br>0<br>0<br>0                                                                                | XLS Print<br>Data<br>Status 1<br>VERIFIED<br>VERIFIED<br>VERIFIED<br>VERIFIED               |
| Verify<br>Show 50<br>Select | Reset Verify         entries         Category       1         Staff       3         Staff       3         Staff       3         Staff       5         Staff       5         Finance       5 | Subcategory 1<br>Staff Basic Information<br>Employment – Payroll<br>Summary<br>Payroll<br>Contracted<br>Instructional Staff<br>Responsibility<br>Budget | Last<br>Promoted On<br>01-29-2015<br>03:14:46 PM<br>01-29-2015<br>03:01:58 PM<br>01-29-2015<br>03:15:41 PM<br>01-29-2015<br>03:01:57 PM<br>01-29-2015<br>03:11:25 PM<br>03:16:11 PM | Search Tal<br>Promoted 1<br>Iynne.summerlin<br>Iynne.summerlin<br>Iynne.summerlin<br>Iynne.summerlin | Records ()       14       13       34       0       79       69 | Error t<br>Report t<br>View<br>View<br>View<br>View<br>View | <b>F</b><br>0<br>0<br>0<br>0<br>0<br>0 | Pi<br>swt<br>1<br>0<br>3<br>0<br>0<br>1 | wt           0           0           0           0           0           0           0           0           0 | XLS Print<br>Data C<br>Status C<br>VERIFIED<br>VERIFIED<br>VERIFIED<br>VERIFIED<br>VERIFIED |

• The PEIMS Data Completer can click the **Complete** button to complete the file so the ESC can verify data. All files must be fatal free in order to complete the files. The Completion Process Status bar appears:

| Completion Process Status: |                                     |
|----------------------------|-------------------------------------|
|                            | 63% Validation Complete (10/16)     |
| LEA Collection Status:     | COMPLETION IN PROGRESS     Complete |
|                            |                                     |
|                            |                                     |
| LEA Collection Status:     | Complete Complete                   |
| LEA SOA Status:            | Not Available                       |
| Organization Name:         | SIVELLS BEND ISD                    |
| Organization ID:           | 049909                              |
| School Year:               | 2015                                |
| Submission:                | First                               |
| Collection:                | Fall                                |
| Total Fatal Errors:        | 0                                   |
| Total Subcategory Promote  | <b>.d:</b> 16/16                    |
|                            |                                     |

- Once validation process is complete, check the checkbox acknowledging the submission have been validated and reviewed for accuracy and authenticity and that all warnings and special warnings have been reviewed and confirmed.
- Click the **Confirm** button and the data is now ready for the ESC to verify and accept or reject.
- If rejected the district must correct the data and go through the whole process again.

### TSDS – Superintendent Approval Form (SAF) Process

The Superintendent must approve all PEIMS submissions. This is accomplished through the Superintendent Approval Form (SAF) process. The Superintendent may also request an extension for one of the PEIMS submissions. All extensions must be approved by TEA. The district must have extenuating circumstances to receive an extension.

ESC Region 11 grants permission to attendees of this session to reproduce and distribute designated resources and materials provided during the presentation.